# 师悦未来校园使用指南

1、简介

师悦未来校园产品功能包含了八大平台四十多个功能模块,覆盖了学校管理及教学 教育的方方面面,而且每个模块功能经多年迭代,科学实用,系统可融合对接学校已建 和在建的各种硬件和第三方软件。具体功能如下:

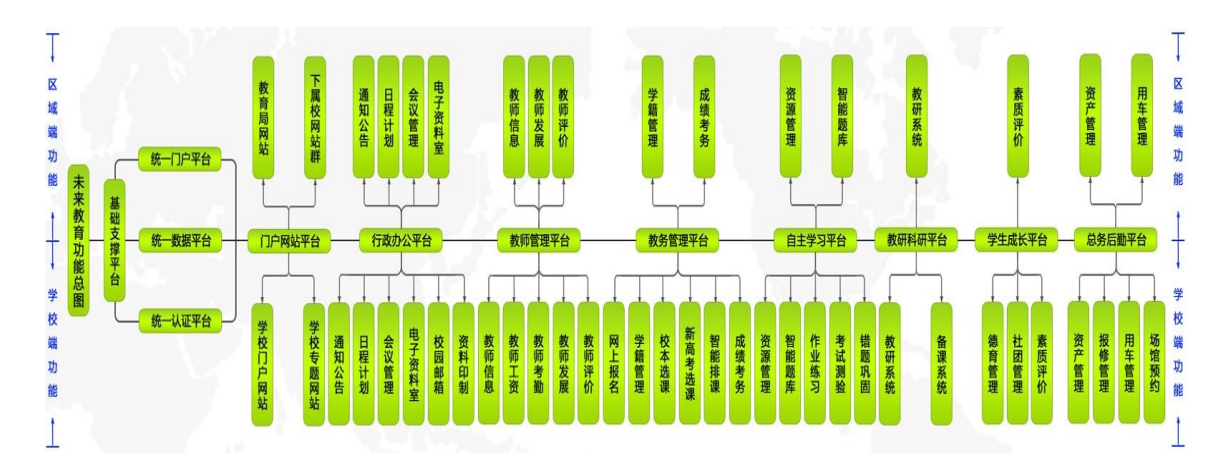

如图,平台建设内容包括教育局端和下属校端两大部分,两大部分均包含基础支 撑平台、门户网站平台、行政办公平台、教职工管理平台、教务管理平台、智能化自 适应学习平台、学生成长平台、教研科研平台以及总务勤平台,即局校两端九大平

- 台。
- 2、操作流程

选择镜像→购买云主机→启动软件服务→访问操作

- 1)师悦未来校园镜像环境介绍
- 操作系统: Windows x64
- 未来校园版本: V4.2
- 2) 镜像推荐 ecs 配置

| ★推荐ECS配置 | 增加<br>推荐云主机规格,在资源售罄时,会按同样配置调整规格型号,如当'S2.2xlarge.1'售罄时,推荐规格会调整为'在售规<br>格: 'S3.2xlarge.1'。                                                                                                |
|----------|----------------------------------------------------------------------------------------------------|
|          | 云主机配置 云主机规格 系统 《 推荐配置信息                                                                                                    |
|          | 16 核32 GB s2.4xlarge.2 普通IO CPU核数:16 核; 內存值:32 GB; 系统盘值: 256 GB; 镜像类型:Windows                                                                                                    |
| ★多区域发布   | <ul> <li>镜像名称 shiyueV4.2     <li>镜像大小 18.47GB     <li>撮作系统 Windows64     <li>创建时间 2019-10-10 19:00:32     </li> <li>发布区域 ● 华北北京四 ▼ 华南·广州 ▼ 华东上海二 ▼ 华北北宗—     </li> </li></li></li></ul> |

- 安全组相关 请打开以下安全组端口 80 443
- 3) 使用操作
- A、启动 nginx, (C:\shiyue\nginx\nginx.exe 双击该文件看到黑窗口一闪

而过即可 )

B、启动 mysql, (Windows+r 输入 services.msc 找到 mysql 服务右击启动 即可一般情况为自启服务)

C、启动 rabbitmq, (Windows+r 输入 services.msc 找到 rabbitmq1 服务右 击启动即可 一般情况为自启服务)

D、启动 redis。(Windows+r 输入 services.msc 找到 redis 服务右击启动 即可 一般情况为自启服务)

E、启动 nacos (C:\shiyue\nacos\bin\startup.cmd 双击该文件即可)

F、启动 app: C:\shiyue\bin\startapp.bat 双击该文件看到黑窗口等一分钟左右

G、启动 uaa: C:\shiyue\bin\startuaa.bat 双击该文件看到黑窗口等一分钟左右

H、启动 standalone: C:\shiyue\bin\startstandalone.bat 双击该文件看 到黑窗口等一分钟左右

- 4) 启动完成后登录系统平台:端口默认为 80,输入 http://服务器 ip 即可访问 账号: shiyue\_admin
   密码: shiyuesoft
- 3、系统操作

登录系统后,进行如下基础操作,即可使用系统,如操作过程中有问题,可及时联系 客服需求支持如下:

售后服务时间:法定工作日 5\*8 小时 (8:30<sup>~</sup>20:30)

售后服务内容:师悦未来校园镜像安装及软件使用服务支持

服务热线: 18217580059(高先生)17717865438(刘先生) 400-002-5291

服务邮箱: jacky@shiyuesoft.com

服务内容主要包含两大类:软件使用问题解答和软件问题反馈处理;

1) 个人桌面

每个用户都可以维护自己的桌面的内容,可以拖动置换位置

| 👰 个人桌面           |                   |                                                    | <ul> <li>         ・</li> <li>         ・</li></ul> |         | ¥)                                                                                                    | 👰 🛆 🔳 🖵 🐠 😃 🕃<br>Language 🗸               |
|------------------|-------------------|----------------------------------------------------|----------------------------------------------------------------------------------------------------|---------|----------------------------------------------------------------------------------------------------|-------------------------------------------|
| 贵的信息             | х -               | 日程通知 校园网站                                          |                                                                                                    | × 0 -   | <u>服名</u> 校本逃避 成績                                                                                                    | × 0 -                                     |
|                  | 2019年04月24<br>星期三 | < 2019年04月24日 → Bhin<br>日 - 二 三 四 五 六              | 美型 日                                                                                                    | 程       | 招生报名学级 录取开始时间                                                                                                    | 进入招生报名       本学期已报名人数                     |
| 亭小龙              | 西安 🥥 31℃~14℃      |                                                    |                                                                                                    |         | 暫无政綱                                                                                                    |                                           |
| 建石棉<br>拉利情绪,评评教师 | x o -             |                                                    | 10 F.BOS                                                                                                    |         |                                                                                                    |                                           |
| #1999            | 0 x -             | 在此用户统计图                                            |                                                                                                    | × • -   |                                                                                                    | × 0 -                                     |
|                  |                   | Record 編 ~<br>-O- 秋河 -O- 学生 -O- 家长 -O- 巻<br>人<br>6 | 日 周 月                                                                                                    | 联天政策    |                                                                                                    |                                           |
|                  |                   |                                                    | 4/21 4/22 4/23                                                                                                    | <br>月/日 | 取得         取得         取用         取用         取用         取用         取用         取用         取用         取用         取用         取用         取用         取用         取用         取用         取用         加< | <b>स्वर्थकाल्य</b> संसंसद्धारह संवर्धकारण |
|                  |                   | 6 6                                                | 1%                                                                                                    |         | 激活 Windows<br>转到"设置"以激活 Windows。                                                                                                    |                                           |
|                  |                   |                                                    | 版权所有:上海师说信息科技有限公                                                                                                    | 5       |                                                                                                    |                                           |

## 在这里可以进入到其他的应用

|            |                   | 会 目 ① ④ ① □ □ □ □ □ □ □ □ □ □ □ □ □ □ □ □ □                                                                                                    |                |
|------------|-------------------|----------------------------------------------------------------------------------------------------|----------------|
| <b>x</b> - | <u>日程</u> 通知 校园网站 | 存<br>政 ① ) (  ) ( ) ) ( ) ) の の い の の い の の い の の い の の い の の い の の い の の い の の い の の い の の い の の い の の い の の い の い の の い の い の の い の い の い の の い の い の の い の い の い の い の い の い の い の の い の い の い の い の の い の の い の の い の の い の の い の の い の い の の い の の い の の い の の い の の い の の い の | 成绩             |
|            | 日 — 二 三 四 五       | ▲     ●     ●     ●     ●     ●     ●     ●     ●     ●     ●     ●     ●     ●     ●     ●     ●     ●     ●     ●     ●     ●     ●     ●     ●     ●     ●     ●     ●     ●     ●     ●     ●     ●     ●     ●     ●     ●     ●     ●     ●     ●     ●     ●     ●     ●     ●     ●     ●     ●     ●     ●     ●     ●     ●     ●     ●     ●     ●     ●     ●     ●     ●     ●     ●     ●     ●     ●     ●     ●     ●     ●     ●     ●     ●     ●     ●     ●     ●     ●     ●     ●     ●     ●     ●     ●     ●     ●     ●     ●     ●     ●     ●     ●     ●     ●     ●     ●     ●     ●     ●     ●     ●     ●     ●     ●     ●     ●     ●     ●     ●     ●     ●     ●     ●     ●     ●     ●     ●     ●     ●     ●     ●     ●     ●     ●     ●     ●     ●     ●     ●     ●     ●     ●     ●     ●<                                                                                                    | 录取开始时间<br>暂无数据 |
| ¢ -        |                   | 数<br>集<br>中<br>→<br>基础设置 軟务设置                                                                                                    |                |
|            |                   | 教<br>【                                                                                                    |                |
| × •        | 在线用户统计图           |                                                                                                    |                |
|            |                   | 較<br>研<br>科<br>初<br>研系統                                                                                                    |                |
|            | 8                 | 学生 一致 见 上 》 P 品<br>成 得育管理 社团管理 编译系统体育测评成长报告                                                                                                    | 暂无数据           |
|            | 6                 | 息<br>8月<br>月<br>日<br>日<br>日<br>日<br>日<br>日<br>日<br>日<br>王<br>王<br>王<br>(1)<br>(1)<br>(1)<br>(1)<br>(1)<br>(1)<br>(1)<br>(1)<br>(1)<br>(1)                                                                                                    | 、 资料印制         |
|            | 4.8               | 设备名利                                                                                                    | -<br>- 报修地点    |

#### 消息提醒

#### 每个用户在个人桌面的右上角可以查看其它系统关于自己要处理的消息

| 会議<br>基础设置 | 教务设置 教师发展 教师 |       | <b>*</b> ) |            |   | <u></u>                           | පි 🗟 🖵 🛈 එ 🚼<br>Language マ |
|------------|--------------|-------|------------|------------|---|-----------------------------------|----------------------------|
|            |              | × o - | 报名         | 校本选课 成绩    |   | 《选课活动》将于2018/12/13 00:00:00进行课程申报 | × o -                      |
| 时间         | 类型           | 日程    |            |            |   | 来源: 校本选课系统2018-12-13 10:13:00     | 进入招生报名                     |
|            |              |       |            | 招生报名学段     | 录 | 您有一条用车待审核信息,请及时审核                 | 本学期已招生人数                   |
|            |              |       |            |            |   | 来源:用车系统2018-12-05 17:49:34        |                            |
|            |              |       |            |            |   |                                   |                            |
|            |              |       |            |            |   |                                   |                            |
|            | 首无政府         |       |            |            |   |                                   |                            |
|            |              |       |            |            |   |                                   |                            |
|            |              |       |            |            |   |                                   |                            |
|            |              |       |            |            |   |                                   |                            |
|            |              | × 0 - | 德育         | <b>教</b> 评 |   |                                   | x o -                      |
|            |              | 日周月   |            |            |   |                                   |                            |
|            |              |       |            |            |   |                                   |                            |
|            |              |       |            |            |   | *******                           |                            |

### 换主题

每个用户点击右上角的换肤的按钮可以进行换主题操作

|              |                        |            |          | Ø)             |          | ₽ 8 ∎ <mark>, 0 0 ::</mark><br><sub>anguage v</sub> |  |  |  |  |
|--------------|------------------------|------------|----------|----------------|----------|-----------------------------------------------------|--|--|--|--|
| × -          | 日程 通知 校园网站             |            | × 0 ×    | 据名 校本选课 成绩 X 🗘 |          |                                                     |  |  |  |  |
| 9年04日24      | « < 2019年04月24日 > » 时间 | 类型         | 日程       |                |          | 进入招生报名                                              |  |  |  |  |
| 星期三          | 日 一 二 三 四 五 六          |            |          | 招生报名学段         | 录取开始时间 本 | 学期已报名人数    本学期已招生人数                                 |  |  |  |  |
| 31°C~14°C    |                        |            |          |                | 哲无数据     |                                                     |  |  |  |  |
|              |                        |            |          |                |          |                                                     |  |  |  |  |
|              |                        | 主题设置       |          |                |          |                                                     |  |  |  |  |
| × 0 -        |                        | (7 + + 16  |          |                |          |                                                     |  |  |  |  |
|              |                        | 经典土地       |          |                |          |                                                     |  |  |  |  |
|              |                        | 北圭。        | 青        |                |          |                                                     |  |  |  |  |
| <b>□ x -</b> | 在线用户统计图                | 水墨风格 丹青加   | 风格       | 德育 救评          |          | × 0 -                                               |  |  |  |  |
|              | 按访问量 🗸                 | 学段主题       |          |                |          |                                                     |  |  |  |  |
|              |                        | * 通        |          |                |          |                                                     |  |  |  |  |
|              | ۸<br>۱۰                |            |          |                | 被干粉屏     |                                                     |  |  |  |  |
|              |                        | 卡通风格       |          |                |          |                                                     |  |  |  |  |
|              | 8                      | 颜色主题       |          |                |          |                                                     |  |  |  |  |
|              | 6                      |            |          |                |          |                                                     |  |  |  |  |
|              |                        | 中国紅 东方蓝 赛罗 | 蓝 清新绿 其他 | 报修 用车 场馆 资料印制  |          | × 0 ×                                               |  |  |  |  |
|              |                        |            | 0196     | 设备名称           | 报修地点     | 报修时间 审核状态 维修结果                                      |  |  |  |  |

版本

点击右上角的关于按钮可以看到版本信息

| 🛞 个人桌面             |                     |                          |                  |                    |        |                      |        | ● O []       |
|--------------------|---------------------|--------------------------|------------------|--------------------|--------|----------------------|--------|--------------|
| 我的信息 🗙 🔹           | 日程通知 校园网站           |                          | × 0 -            | 服名 校本透課 成绩         |        |                      |        | × 0 -        |
| 2019年04月24         | « 〈 2019年04月24日 〉 » | 2019年04月24日 >>> 时间 类型 日程 |                  |                    |        |                      |        | 入招生报名        |
| 星期三                | 日 - 二 三 四 五 木       |                          |                  | 招生报名学段             | 录取开始时间 | 本学期已报名人数             | 本学期已招生 | 人数           |
| 李小龙 西安 🔘 3112~1412 |                     |                          |                  |                    | 智无数    | R                    |        |              |
|                    |                     |                          |                  |                    |        |                      |        |              |
| 摩石城 ★ 0 ▼          |                     | 智无数据                     |                  |                    |        |                      |        |              |
| 控制情绪,谆谆教诲          |                     |                          |                  |                    |        |                      |        |              |
|                    |                     | 上海师悦信息科技有限公司             |                  |                    |        |                      |        |              |
| 相册 🛛 🗙 👻           | 在线用户统计图             | 产品模块: 个人展面<br>版本: 4212   |                  |                    |        |                      |        | <b>X 0 -</b> |
|                    |                     |                          |                  |                    |        |                      |        |              |
|                    |                     |                          |                  | <u>股修</u> 用车 场馆 资料 | ÐM     |                      |        | <b>x • -</b> |
|                    |                     |                          |                  | 设备名称               | 报修地点   | 报修时间                 | 审核状态   | 堆修结果         |
|                    | a/18 a/19 a/20      | 4/21 4/22 4/23           | ,<br>月/日<br>100% |                    | 聖无职    | a<br>激活 Wi<br>导到"说言" |        |              |

2) 单位设置

登录到基础系统的后台首页,点击基础设置里面的单位设置可以进去,如下图:

| ▲ 其础设备 |                                |      |                      |                    |                           |        |      |     |            |      |                           |            |  |
|--------|--------------------------------|------|----------------------|--------------------|---------------------------|--------|------|-----|------------|------|---------------------------|------------|--|
|        |                                |      |                      |                    |                           |        |      |     |            |      |                           | Language 👻 |  |
| 臺础设置   | ×                              | 关键字: | 名称、简称、校长、地址、电话 上级单位: | 请选择内容<br><b>查询</b> |                           |        |      |     |            |      |                           |            |  |
| 单位信息   |                                |      |                      | 单位名称               |                           | 節序     | 单位类型 | 校长  | 成立年月       | 学校地址 | 电话                        | 操作         |  |
| 年度学期   |                                |      | ◎ 倚悦中学               |                    |                           | 师悦中学简称 | 学校   | 李霄强 | 2018-06-05 | 上海   | 1234567                   | C 82       |  |
| 部门管理   |                                |      |                      |                    |                           |        |      |     |            |      |                           |            |  |
| 年级班级   |                                |      |                      |                    |                           |        |      |     |            |      |                           |            |  |
| 校区管理   |                                |      |                      |                    |                           |        |      |     |            |      |                           |            |  |
| 场地设置   |                                |      |                      |                    |                           |        |      |     |            |      |                           |            |  |
| I 用户管理 |                                |      |                      |                    |                           |        |      |     |            |      |                           |            |  |
| ⑦ 功能权限 | >                              |      |                      |                    |                           |        |      |     |            |      |                           |            |  |
| ● 配置信息 | >                              |      |                      |                    |                           |        |      |     |            |      |                           |            |  |
| 📋 日志查询 | >                              |      |                      |                    |                           |        |      |     |            |      |                           |            |  |
| □ 系统备份 |                                |      |                      |                    |                           |        |      |     |            |      |                           |            |  |
|        |                                |      |                      |                    |                           |        |      |     |            |      |                           |            |  |
|        |                                |      |                      |                    |                           |        |      |     |            |      |                           |            |  |
|        |                                |      |                      |                    |                           |        |      |     |            |      |                           |            |  |
|        |                                |      |                      |                    |                           |        |      |     |            |      |                           |            |  |
|        |                                |      |                      |                    |                           |        |      |     |            |      |                           |            |  |
|        |                                |      |                      |                    |                           |        |      |     |            |      |                           |            |  |
|        |                                |      |                      |                    |                           |        |      |     |            |      |                           |            |  |
|        |                                |      |                      |                    |                           |        |      |     |            |      |                           |            |  |
|        |                                |      |                      |                    |                           |        |      |     |            |      |                           |            |  |
| -      |                                |      |                      |                    |                           |        |      |     |            | 激;   | 舌 Windows<br>『设置"以激活 Wind |            |  |
| -      |                                |      |                      |                    | <b>新现所有: 上海部投信包到持有限公司</b> |        |      |     |            | 10   | CONSTRUCTION              |            |  |
|        | 5.00m4+. 1.2mm0();05419.4m2/20 |      |                      |                    |                           |        |      |     |            |      |                           |            |  |

在这里我们可以维护单位的基本的信息。

3) 年度学期

维护单位的年度和学期的起止日期,以及设置当前年度和当前学期,到了升级日期的系统就会自动升级到下一学年或者学期,如下图:

| 🕘 基础设计   | Ë   |           |             |               |            | Xet.                          | 小記 🏦 👰 🖵 🛈 🖑 🖸<br>Language 🗸 |
|----------|-----|-----------|-------------|---------------|------------|-------------------------------|------------------------------|
| ② 基础设置   | ~   | 师悦中学 年度学期 |             |               |            |                               |                              |
| 单位信息     |     | 2018-2019 |             |               |            |                               | 当前年度: 2018-2019学年            |
| 年度学期     |     | 序号        | 学鹏名称        | 开始日期          | 结束日期       | 升级日期                          | 提作                           |
| 部门管理     |     | 1         | 第一学期        | 2018-07-26    | 2019-01-22 | 2019-02-12                    | C2                           |
| 年级班级     |     | 2         | 第二学期 【当航年度】 | 2019-02-15    | 2019-06-30 | 2019-07-07                    | ß                            |
| 校区管理     |     |           |             |               |            |                               |                              |
| 场地设置     |     |           |             |               |            |                               |                              |
| ▲ 用户管理   | >   |           |             |               |            |                               |                              |
|          | >   |           |             |               |            |                               |                              |
|          | ,   |           |             |               |            |                               |                              |
|          | · · |           |             |               |            |                               |                              |
| ( water  |     |           |             |               |            |                               |                              |
|          |     |           |             |               |            |                               |                              |
|          |     |           |             |               |            |                               |                              |
|          |     |           |             |               |            |                               |                              |
|          |     |           |             |               |            |                               |                              |
|          |     |           |             |               |            |                               |                              |
|          |     |           |             |               |            |                               |                              |
|          |     |           |             |               |            |                               |                              |
| <b>E</b> |     |           |             |               |            | 激活 Win<br><sub>转到"设置"</sub> ; | idows<br>以附舌 Windows。        |
|          |     |           |             | 版权所有:上海那说信息科技 | 有限公司       |                               |                              |
|          |     |           |             |               |            |                               |                              |
|          |     |           |             |               |            |                               |                              |

4) 部门管理

0

对于单位的行政部门进行分层级管理具体的见下图:

| C         MO         Determinant         MO         Determinant         MO         Determinant         MO         MO         <                                                                                                    | 🕘 基础设置 | t |                  |        |                 |          |             | 双注思多小龙 🏦 👰 🖵 | 00:0       |
|----------------------------------------------------------------------------------------------------|--------|---|------------------|--------|-----------------|----------|-------------|--------------|------------|
| Peddal<br>4,42730         Cell A,107         Cell<br>A,20730         Peddal<br>4,20730         Peddal<br>4,20330         Peddal<br>4,20330         Peddal<br>4,20330         Peddal<br>4,20330         Peddal<br>4,203300         Peddal<br>4,203300         Peddal<br>4,203300         Peddal<br>4,203300         Peddal<br>4,203300         Peddal<br>4,203300         Peddal<br>4,203300         Peddal<br>4,203300         Peddal<br>4,203300         Peddal<br>4,203300         Peddal<br>4,203300         Pe | ② 基础设置 | ~ | 部门               | 师悦中学简称 | 部门一览表           |          |             |              | Language + |
| 4 4278         • 807920         989         97020         87020         87020         87020         87020         87020         87020         87020         87020         87020         87020         87020         87020         87020         87020         87020         87020         87020         87020         87020         87020         87020         87020         87020         87020         87020         87020         87020         87020         87020         87020         87020         87020         87020         87020         87020         87020         87020         87020         87020         87020         87020         87020         87020         87020         87020         87020         87020         87020         87020         87020         87020         87020         87020         87020         87020         87020         87020         87020         87020         87020         87020         87020         87020         87020         87020         87020         87020         87020         87020         87020         87020         87020         87020         87020         87020         87020         87020         87020         87020         87020         87020         870200         87020         87020                                                                                                    | 单位信息   |   | 諸論入关键字の          |        |                 |          |             |              | 新増         |
| 1       1       0x42       xx4       xx4<                                                                                                    | 年度学期   |   | ▽ 师悦中学简称         | 序号     | 部门名称            | 部门负责人    | 电话          |              | 操作         |
| 4 68 88<br>16 00 10<br>16 0 10 10 10<br>16 0 10 10 10<br>16 0 10 10 10<br>16 0 10 10 10 10<br>16 0 10 10 10 10 10 10 10 10 10 10 10 10 1                                                                                                    | 約7世理   |   | ▶ 总务处            | 4      | 总务处             | 商英       |             |              | C 🗊        |
| BXR2E         7         Pa2         1         1         1         1         1         1         1         1         1         1         1         1         1         1         1         1         1         1         1         1         1         1         1         1         1         1         1         1         1         1         1         1         1         1         1         1         1         1         1         1         1         1         1         1         1         1         1         1         1         1         1         1         1         1         1         1         1         1         1         1         1         1         1         1         1         1         1         1         1         1         1         1         1         1         1         1         1         1         1         1         1         1         1         1         1         1         1         1         1         1         1         1         1         1         1         1         1         1         1         1         1         1         1         1 </th <th>年级班级</th> <th></th> <th>后圈处</th> <th>6</th> <th>后勤处</th> <th>王新社</th> <th></th> <th></th> <th>C 📋</th>                                                                                                    | 年级班级   |   | 后圈处              | 6      | 后勤处             | 王新社      |             |              | C 📋        |
| Method         Note         Note         <                                                                                                    | 校区管理   |   | 学生处              | 7      | 学生处             |          |             |              | Ø 🗊        |
| ● 別の122       ● 約22       ● 約22       ● ○ 約22       ● ○ 約22       ● ○ ○ 約22       ● ○ ○ 約22       ● ○ ○ 約22       ● ○ ○ 約22       ● ○ ○ ○ ○ ○ ○ ○ ○ ○ ○ ○ ○ ○ ○ ○ ○ ○ ○ ○                                                                                                    | 场地设置   |   | 和助設ですい           | 8      | 年级款学部           |          |             |              | C 🗊        |
| ① 1054598         10         和用面         MAC         MAC         「「」」         「」」         「」」         「」」         「」」         「」」         「」」         「」」         「」」         「」」         「」」         「」」         「」」         「」」         「」」         「」」         「」」         「」」         「」」         「」」         「」」         「」」         「」」         「」」         「」」         「」」         「」」         「」」         「」」         「」」         「」」         「」」         「」」         「」」         「」」         「」」         「」」         「」」         「」」         「」」         「」」         「」」         「」」         「」」         「」」         「」」         「」」         「」」         「」」         「」」         「」」         「」」         「」」         「」」         「」」         「」」         「」」         「」」         「」」         「」」         「」」         「」」         「」」         「」」         「」」         「」」         「」」         「」」         「」」         「」」         「」」         「」」         「」」         「」」」         「」」」         「」」」         「」」」         「」」」         「」」」         「」」         「」」         「」」         「」」         「」」         「」」         「」」         「」」         「」」         「」」         「」」         「」」                                                                                                    | ■ 用户管理 | > | 較研室              | 9      | 被隽处             | ++88     |             |              | <b>Ø</b>   |
| ● 私営権総合         学部分公置         学部分公置         学部分の         学部の公置         学部の公置         学部のののののののののののののののののののののののののののののののののののの                                                                                                    | ⑦ 功能权限 | > | 电赦中心             | 10     | 較研室             | kkk      |             |              | C 🗊        |
| ● 日式の目が       ● 印文規構成(使用にや用に加速時)       12       学校の公園       「12       学校の公園       「12       「12       学校の公園       「12       「12       学校の公園       「12       「12       学校の公園       「12       「12       学校の公園       「12       「12       「12       「12       「12       「12       「12       「12       「12       「12       「12       「12       「12       「12       「12       「12       「12       「12       「12       「12       「12       「12       「12       「12       「12       「12       「12       「12       「12       「12       「12       「12       「12       「12       「12       「12       「12       「12       「12       「12       「12       「12       「12       「12       「12       「12       「12       「12       「12       「12       「12       「12       「12       「12       「12       「12       「12       「12       「12                                                                                                    | ● 配置信息 | > | 学校办公室            | 11     | 电赦中心            |          |             |              | Ø 🗊        |
| ① 加熱(約)         企业研究的(点部)         9 9 年20年間時に(前に右地広報通話報9)         64         64         71         71         71         71         71         71         71         71         71         71         71         71         71         71         71         71         71         71         71         71         71         71         71         71         71         71         71         71         71         71         71         71         71         71         71         71         71         71         71         71         71         71         71         71         71         71         71         71         71         71         71         71         71         71         71         71         71         71         71         71         71         71         71         71         71         71         71         71         71         71         71         71         71         71         71         71         71         71         71         71         71         71         71         71         71         71         71         71         71         71         71         71 <th71< th=""> <th71< th="">         71</th71<></th71<>                                                                                                    | 日志查询   | > | 专业发展测试 (测试完成后删除) | 12     | 学校办公室           |          |             |              | <b>a</b>   |
| 100         全地電源設計         約6-43         0         0         (2) (2) (2) (2) (2) (2) (2) (2) (2) (2)                                                                                                    | ◎ 系统备份 |   | 企业微信测试部          | 99     | 专业发展则试(测试完成后删除) |          |             |              | Ø 🗊        |
| 10         全型電子電源総         fsd_lowe         075124354         2 * *           888         第2287         **         **         **         **                                                                                                    |        |   | 規武郡门             | 100    | 企业微信期试题         | 陈永华      |             |              | <b>a</b>   |
| 888 第世2年(1)     1771785438     2 ●                                                                                                    |        |   |                  | 101    | 企业微信二级测试        | fox_love | 0751243564  |              | 6          |
| 置                                                                                                    |        |   |                  | 8888   | 激试部门            |          | 17717865438 |              | <b>a</b>   |
|                                                                                                    |        |   |                  |        |                 |          |             | 激活 Windows   |            |
| 版的所有:上海前的信息料放有限公司                                                                                                    |        | _ |                  |        | 医银病病:上海和阴病      | 自科技有限公司  |             |              |            |

#### 部门的新增页面:

|   | 币悦中学简称                                                                                                    | 序号   | 部门名称        |         |        | 部门负责人   |                  | 电话          |
|---|----------------------------------------------------------------------------------------------------|------|-------------|---------|--------|---------|------------------|-------------|
| , | > 总务处                                                                                                    | 4    | 总务处         |         |        | 高笑      |                  |             |
|   | 后勤处                                                                                                    | 6    | 后勤处         |         |        | 王新社     |                  |             |
|   | 学生处                                                                                                    | 7    | 学生处         |         |        |         |                  |             |
|   | 年级教学部                                                                                                    | 8    | 年级教学        | 新増      |        |         | ×                |             |
|   | 教务处                                                                                                    | 9    | 赦务处         | * 部门名称: |        | * 部门编号: |                  |             |
|   | 教研室                                                                                                    | 10   | <b>並</b> 研究 | 上级部门:   | 师悦中学 > | 部门负责人:  | 点击选择             |             |
|   | 电数甲心                                                                                                    | 10   | 中新中小        | 电话:     |        | 序号:     |                  |             |
|   | 子123万公主<br>专业労産測试(測试会成后删除)                                                                                                    |      | 电数十心        | 分管领导:   | 点击选择   | 部门副负责人: | 点击选择             |             |
| - |                                                                                                    | 12   | 子校办公        |         |        |         |                  |             |
| _ |                                                                                                    | 99   | 专业发展        | 部]通还:   |        |         |                  |             |
|   | Light and the second second se | 100  | 企业微信        |         |        |         |                  |             |
|   |                                                                                                    | 101  | 企业微信:       |         |        |         |                  | 0751243564  |
|   |                                                                                                    | 8888 | 测试部门        |         |        |         | 1992/1/ 1984-199 | 17717865438 |
|   |                                                                                                    |      |             |         |        |         | PXIE             |             |
|   |                                                                                                    |      |             |         |        |         |                  |             |
|   |                                                                                                    |      |             |         |        |         |                  |             |
|   |                                                                                                    |      |             |         |        |         |                  |             |

#### 5) 年级班级

对于系统中的年级我们会根据学段进行初始化年级,默认的学段为:学前教育、小学、初中、 高中和其他,只有其他的学段年级可以自定义增加,其他的学段的年级都是初始化好了的, 可以停用和启用,具体的页面如下:

| 🕘 基础设  | 置                     |                     |                                                                     |          |            |             |      |             |      |      |      |                                |          | 欢迎歌李小龙 🧰 💆 🕻 | J O O []<br>Language ❤ |
|--------|-----------------------|---------------------|---------------------------------------------------------------------|----------|------------|-------------|------|-------------|------|------|------|--------------------------------|----------|--------------|------------------------|
| ⊘ 基础设置 | ~                     | 师悦中学                | :年级班级                                                               |          |            |             |      |             |      |      |      |                                |          |              |                        |
| 单位信息   |                       | 2018-2              | 2019 🗸 第二学期                                                         |          | 学段: 💿 初中   | () 商中       |      |             |      |      |      |                                |          |              | 新增                     |
| 年度学期   |                       |                     | 年级名称                                                                |          | 简称         |             | 年级组长 |             | 级别   |      | 展別   |                                | 是否毕业年级   | 秋志           | 操作                     |
| 部门管理   |                       | 0                   | 预初                                                                  |          | 六年级        |             | 王農卒  |             | 2018 |      | 2022 |                                | Ξ.       | 启用           | 2 🖻                    |
| 年级贸级   |                       | 0                   | 初中一年级                                                               |          | 初中一年级      |             |      |             | 2017 |      | 2021 |                                | ×1       | 启用           | 6                      |
| 校区管理   |                       |                     | 初中二年级                                                               |          | 初中二年级      |             |      |             | 2016 |      | 2020 |                                | 8        | 启用           | <b>1</b>               |
| 场地设置   |                       |                     | 初中三甲級         初中三甲級         安國富         2015         2019         量 |          |            |             |      |             |      |      |      |                                | 启用       | 6            |                        |
| ■ 用户管理 | >                     |                     |                                                                     |          |            |             |      |             |      |      |      |                                |          |              |                        |
| ⑦ 功能权限 | >                     |                     |                                                                     |          |            |             |      |             |      |      |      |                                |          |              |                        |
| ● 配置信息 | >                     |                     |                                                                     |          |            |             |      |             |      |      |      |                                |          |              |                        |
| 📋 日志查询 | >                     |                     |                                                                     |          |            |             |      |             |      |      |      |                                |          |              |                        |
| □ 系统备份 |                       |                     |                                                                     |          |            |             |      |             |      |      |      |                                |          | 修复新增善        | 北皇 导入                  |
|        |                       | 销损失                 | :8:                                                                 | 20121    |            | <b>带带称号</b> |      | 预半任         |      | 協制   |      | 展到                             | 猎长       | 拼假油点         | 提作                     |
|        |                       | 1班                  |                                                                     | 初中20185  | 反1班        |             |      | 書婿芳 (Sunny) |      | 2018 |      | 2023                           | stu00012 | 1125         | <b>R</b> m             |
|        |                       | 2班                  |                                                                     | 初中20188  | <b>泉2班</b> |             |      |             |      | 2018 |      | 2023                           |          | 1124         | C 🖻                    |
|        |                       | 3班                  |                                                                     | 初中20188  | 泉3班        |             |      |             |      | 2018 |      | 2023                           |          | 1125         | C 💼                    |
|        |                       | 4班                  |                                                                     | 初中2018\$ | 反4班        |             |      |             |      | 2018 |      | 2023                           |          | 1122         | <b>a</b>               |
|        |                       | 5班                  |                                                                     | 初中2018\$ | 段5班        |             |      |             |      | 2018 |      | 2022                           |          |              | <b>a</b>               |
|        |                       | 6班 初中2018级6班        |                                                                     |          |            |             |      | 李45         |      | 2018 |      | 2022                           |          | 1101         | <b>a</b>               |
|        |                       |                     |                                                                     |          |            |             |      |             |      |      |      |                                |          |              |                        |
| E      |                       | 激活 Winds<br>searcas |                                                                     |          |            |             |      |             |      |      |      | 激活 Windows<br>转到"设置"以激活 Windov | NSo      |              |                        |
|        | SPARAL PROVIDE ALL OR |                     |                                                                     |          |            |             |      |             |      |      |      |                                |          |              |                        |

对于班级我们可以单个和批量的新增,以及历史的班级的导入,如下图:

|      | 六年级        |         | 王晨举 | 2  | 2018       |      |       | 2022 |      |    | 否 |        |
|------|------------|---------|-----|----|------------|------|-------|------|------|----|---|--------|
|      | 初中一年级      |         |     | 2  | 017        |      |       | 2021 |      |    | 否 |        |
|      | 初中二年级      |         |     | 2  | 2016       |      |       | 2020 |      |    | 否 |        |
|      | 初中三年级      | 新增班级    |     |    |            |      |       |      |      | ×  | 是 |        |
|      |            | * 学段: : | 初中  |    | * 年级       | ž: j | 页初    |      |      |    |   |        |
|      |            | * 班级名称: | 7班  |    | 简利         | :5   | 预初7班  |      |      |    |   |        |
|      |            | 班主任:    | 点   | 选择 | 副班主任: 点击选择 |      |       |      |      |    |   |        |
|      |            | 荣誉称号:   |     |    | 班级地点       | ā: ( | 请选择教室 |      |      |    |   |        |
|      |            | * 序号:   | 7   |    |            |      |       |      |      |    |   |        |
|      |            |         |     |    |            |      |       |      |      |    |   | 班长     |
| )18ậ | 及1班        |         |     |    |            |      |       |      |      |    |   | stu000 |
| )18ậ | 及2班        |         |     |    |            |      |       |      | 取消   | 确定 |   |        |
| )18% | <b>及3班</b> |         |     |    |            | 2018 |       |      | 2023 |    |   |        |
| 018╣ | 及4班        |         |     |    |            | 2018 |       |      | 2023 |    |   |        |
| 018╣ | 及5班        |         |     |    |            | 2018 |       |      | 2022 |    |   |        |

|               |             | 2010   | 2020     |             |
|---------------|-------------|--------|----------|-------------|
| 安国富           |             | 2015   | 2019     |             |
|               |             |        |          |             |
|               | 批量新增班级      |        | ×        |             |
|               | * 班级数量:     |        |          |             |
|               | 建班年月: 🗐     | 请选择 日期 |          |             |
|               |             |        |          |             |
|               |             | 取消     | <b>定</b> |             |
|               | 曹媛芳 (Sunny) | 2018   | 2023     | 3           |
|               |             | 2018   | 2023     | 3           |
| 导入文件:         | Δ 8λ        |        |          | 2<br>E<br>E |
| ↔ Excel导入格式如下 |             |        |          |             |

| 序号                                                             | 年度名称                                                                    | 学期名称 | 年级名称  | 班级名称    | 班级简称 | 班主任 | 副班主任 | 班长 | 副班长 | 荣誉称号  | 班级地点     |  |  |
|----------------------------------------------------------------|-------------------------------------------------------------------------|------|-------|---------|------|-----|------|----|-----|-------|----------|--|--|
| 1                                                              | 2015-2016                                                               | 第一学期 | 高中二年级 | 高中二年级一班 | 高二一班 | 赵六  | 王五   | 李四 | 张三  | 荣誉称号1 | 南教学楼101室 |  |  |
| 2                                                              | 2015-2016                                                               | 第一学期 | 高中二年级 | 高中二年级二班 | 高二二班 | 赵六  | 王五   | 孝四 | 张三  | 荣誉称号2 | 南教学楼102室 |  |  |
| 3                                                              | 3 2015-2016 <u>第一</u> 字明 和中二年级 和中二年级三班 和二王班 赵六 王五 李四 按三 党者99-3 元款学程103室 |      |       |         |      |     |      |    |     |       |          |  |  |
| ◆ 年度名称、学期名称、年级名称、班坂名称为必填项,其中年度名称、学期名称、年级名称必须和系统内的名称──政,注意不是简称。 |                                                                         |      |       |         |      |     |      |    |     |       |          |  |  |

下载导入横板

# 6) 校区管理

可以对校区进行管理维护

|        |             |    |                |              |      | 双语思,李小定 🏦 👰 🖵 🕕 🖒                                                                                                    |
|--------|-------------|----|----------------|--------------|------|----------------------------------------------------------------------------------------------------|
| 🔮 基础设置 | 1           |    |                |              |      | Langua                                                                                                    |
| ② 基础设置 | ~           |    |                |              |      |                                                                                                    |
| 单位信息   |             | 序号 | 校区名称           |              | 校区地址 | 服作                                                                                                    |
| 年度学期   |             | 1  | 师悦上海校区         | 上海市陆家城东方明珠   |      | <b>a</b>                                                                                                    |
| 部门管理   |             | 2  | 师悦吾安校区         | 白梅林国际A坐1302x |      | C 🛅                                                                                                    |
| 年级班级   |             | 3  | 师说北京校区         | 北京市天安城门是按时   |      | <b>a</b>                                                                                                    |
| 校区管理   |             | 4  | #i             | 49           |      | C 📋                                                                                                    |
| 场地设置   |             |    |                |              |      |                                                                                                    |
| ▲ 用户管理 | >           |    |                |              |      |                                                                                                    |
| ⑦ 功能权限 | >           |    |                |              |      |                                                                                                    |
| ● 配置信息 | <b>&gt;</b> |    |                |              |      |                                                                                                    |
| 📋 日志查询 | •           |    |                |              |      |                                                                                                    |
| ◎ 系统备份 |             |    |                |              |      |                                                                                                    |
|        |             |    |                |              |      |                                                                                                    |
|        |             |    |                |              |      |                                                                                                    |
|        |             |    |                |              |      |                                                                                                    |
|        |             |    |                |              |      |                                                                                                    |
|        |             |    |                |              |      |                                                                                                    |
|        |             |    |                |              |      |                                                                                                    |
|        |             |    |                |              |      |                                                                                                    |
|        |             |    |                |              |      |                                                                                                    |
| _      |             |    |                |              |      | 激活 Windows                                                                                                    |
| =2     |             |    | 1000000- 1.300 |              |      | actor of the optimized and the optimized of the optimized of the optized of the optimized of the optimized of the optimized o |

#### 7) 场地设置

对于场地这块,我们针对学校这块我们会初始化场地类型,也可以自定义添加场地类型,如下图:

| 🕘 基础设  | 置 |        |                              |              | 欢迎歌,李小龙/ 🧰  | : 👰 🗔 🗿 🗇 🚼<br>Language 🗸 |
|--------|---|--------|------------------------------|--------------|-------------|---------------------------|
| ②基础设置  | ~ | 师悦中学 场 | 5地设置                         |              |             |                           |
| 单位信息   |   |        |                              |              |             | 新増                        |
| 年度学期   |   | 序号     | 场地类型                         | 场地位同时        | 场地个数        | 操作                        |
| 部门管理   |   | 1      | 鏡遷載室 / Normal classrooms     | 普通教室是行或班所在教室 | 33          | o; 🕼 📋                    |
| 年级班级   |   | 1      | 阶楼敏蓝 / Ladder classroom      |              | 2           | o: 🕼 📋                    |
| 校区管理   |   | 3      | 物理实验室 / Physics Laboratory   |              | 15          | o: 🕼 📋                    |
| 场地设置   |   | 4      | 化学实验室 / Chemistry Laboratory |              | 19          | ¢; 🖉 📋                    |
| 📓 用户管理 | > | 5      | 生物实验室 / Biology Laboratory   |              | 0           | o: 🕼 🗎                    |
| ⑦ 功能权限 | > | 6      | 声乐室 / Vocal room             |              | 0           | o; 🕼 📋                    |
| ● 配置信息 | > | 7      | 客媒体教室 / Multimedia Classroom |              | 1           | o; 🕼 📋                    |
| 🗂 日志直询 | > | 8      | 外面听力室                        |              | 5           | ¢; 🕜 📋                    |
| ① 系统备份 |   |        |                              |              |             |                           |
|        |   |        |                              |              |             |                           |
|        |   |        |                              |              |             |                           |
|        |   |        |                              |              |             |                           |
|        |   |        |                              |              |             |                           |
|        |   |        |                              |              |             |                           |
|        |   |        |                              |              |             |                           |
|        |   |        |                              |              |             |                           |
|        |   |        |                              |              |             |                           |
|        |   |        |                              |              | 激活 Windows  |                           |
| E      |   |        |                              |              | 转到"设置"以激活 W | /indows,                  |
|        |   |        | 版权所有:上海和15                   | 2倍息科技有限公司    |             |                           |

点击场地类型后面操作栏的第一个按钮就可以进入到该场地类型下的场地的数据维护页面,

如下图:

| 🙆 基础设  | 置 |      |      |          |        |       |      | 欢迎思,李小龙) 🏦       | ₽□••:                |
|--------|---|------|------|----------|--------|-------|------|------------------|----------------------|
| ● 基础设置 | ~ | 师悦中学 | 场地设置 |          |        |       |      |                  | Language 🗸           |
| 单位信息   |   |      |      |          |        |       |      | 导入               | 返回 新増                |
| 年度学期   |   |      | 序号   | 场地名称     | 所服被区   | 场地地址  | 场地说明 | 容纳人数             | 操作                   |
| 部门管理   |   |      | 1    | 机场       | 师说西安校区 | 机运    | 阿什顿发 | 10000            | C 💼                  |
| 年级班级   |   |      | 1    | 1101     |        | 1101  | 无    | 4                | <b>ø</b>             |
| 校区管理   |   |      | 1    | 陶一 (1) 班 |        | A-101 | 紋学专用 | 35               | <b>(2</b> )          |
| 场地设置   |   |      | 2    | 1102     |        | 1102  | 无    | 41               | <b>a</b>             |
| 📓 用户管理 | > |      | 2    | 2班       |        | A102  | 上课   | 35               | ۵                    |
| ⑦ 功能权限 | > |      | 3    | 1103     |        | 1103  | 无    | 42               | ۵                    |
| 配置信息   | > |      | 3    | 3班       |        | A103  | 上课   | 36               | ۵                    |
| 🗎 日志查询 | > |      | 4    | 1104     |        | 1104  | 无    | 43               | C 📋                  |
| 🗋 系统备份 |   |      | 4    | 4班       |        | A104  | 上课   | 37               | <b>a</b>             |
|        |   |      | 5    | 1105     |        | 1105  | 无    | 44               | <b>a</b>             |
|        |   |      | 5    | 5班       |        | A105  | 上環   | 38               | ☑ 1                  |
|        |   |      | 6    | 1106     |        | 1106  | 无    | 45               | C 🖻                  |
|        |   |      | 6    | 6班       |        | A105  | 上课   | 39               | <b>(</b>             |
|        |   |      | 7    | 1107     |        | 1107  | 无    | 46               | <b>a</b>             |
|        |   |      | 7    | 7班       |        | A107  | 上環   | 40               | <b>(</b>             |
|        |   |      | 8    | 1108     |        | 1108  | 无    | 47               | C 💼                  |
|        |   |      | 9    | 1109     |        | 1109  | 无    | 48               | C 🖻                  |
|        |   |      | 10   | 1110     |        | 1110  | 无    | 49<br>谢注 Windows | <b>8</b> 🖻           |
| E      |   | 259  |      |          |        |       |      | 转到"设置"获潮豪W       | indow <b>1</b> , 2 → |

## 8) 用户管理

## 该模块包含了教职工的管理、学生的管理、离校学生和家长的管理:教职工的管理如下图:

| 🗶 基础设置 | i |                  |      |                                   |              |    | <b>太治</b> 思, | 車小跑 🏛  | ₽□    | 0 Ć<br>Langu | 9 []<br>‱+ |
|--------|---|------------------|------|-----------------------------------|--------------|----|--------------|--------|-------|--------------|------------|
| ② 基础设置 | > | 组织制物             | 师悦中学 | 简称 較师列表                           |              |    |              |        |       |              |            |
| ■ 用户管理 | ~ | (清暗入关键字 Q)       | 关键字: | 账号、姓名、手机号码、邮稿、身份证号 Q              |              |    | 注册           | 导入     | ] [ 1 | F#E          |            |
| 校职工管理  |   | ▽ 師悦中学简称         |      | 展号                                | 姓名           | 性别 | 手机号码         | 状态     |       | 操作           |            |
| 学生管理   |   | ▶ 总务处            |      | fox_love                          | fox_love     | 男  |              |        | ø     | ۰            | •          |
| 离校学生   |   | 后勤处              |      | wz_admin                          | 303          | 男  | 18829011738  | C      | ø     |              | •          |
| 家长管理   |   | 学生处              |      | 1233                              | 夜(雨)影響1      | 男  |              | Θ      | ø     | ۰            | •          |
| ⑦ 功能权限 | > | 中级数子即            |      | 1alan                             | 医小体          | 男  |              |        | ø     |              | •          |
| ● 配置信息 | > | 軟研室              |      | abel                              | 范蠡元          | 网  |              |        | ø     |              | •          |
| 台 日志查询 | > | 电赦中心             |      | alan                              | 医小体          | 男  |              |        | ø     | •            | •          |
| □ 系统备份 |   | 学校办公室            |      | chenyacheng                       | 除亚成          | 夙  |              |        | ø     |              | •          |
|        |   | 专业发展测试 (测试完成后删除) |      | cmsDes                            | cmsDes       | 男  | 1888888888   | C      | Ø     | •            |            |
|        |   | 企业微信测试部          |      | cmsMess                           | cmsMess      | 男  |              |        | 8     | ٠            | •          |
|        |   | 澳民部门             |      | danny                             | 苏小东          | 男  |              | C      | Ø     | •            |            |
|        |   |                  |      | el_jim                            | el_jim       | 男  |              | C      | 8     | ٠            | •          |
|        |   |                  |      | harry                             | 程机英          | 男  |              | C      | Ø     | •            | ,          |
|        |   |                  |      | jacky                             | 海建波          | 男  | 18217580059  | C      | Ø     | ٠            | •          |
|        |   |                  |      | jerry                             | 史久波          | 男  |              | C      | Ø     | •            | ,          |
|        |   |                  |      | jiaoshicondi                      | jiaoshicondi | 閃  | 18763555555  | C      | Ø     | ٠            | •          |
|        |   |                  |      | john1                             | 王農举          | 男  |              | C      | ø     | •            | •          |
|        |   |                  |      | jszy27                            | 未天珍 (Tansy)1 | 网  |              |        | 8     | ٠            | •          |
| =-     |   |                  | 4533 | 80                                |              | #  | 激活 W         | indows | ndows | 5 6          | >          |
|        |   |                  | 2000 | BCR70C42. Literate And De Laterat |              | 74 |              | -      |       |              |            |

教师的管理是按照部门进行管理,可以批量的导入,可以按字段进行下载,以及注销和授权等操作;

学生的管理如下图:

| 👰 基础设置                        |                                          |                       |            |             |    |          |           | 欢迎思手小              | nei 🏛 🧍                  | <u>ب</u><br>ا | 0 () | 0 |
|-------------------------------|------------------------------------------|-----------------------|------------|-------------|----|----------|-----------|--------------------|--------------------------|---------------|------|---|
| <ul> <li>基础设置 &gt;</li> </ul> | 组织架构                                     | 师说中学简称 学生列表           |            |             |    |          |           |                    |                          |               |      |   |
| 目中管理 ~                        | 法输入关键字<br>Q                              | 账号姓名/手机号码邮稿/身份证号 Q 全部 |            |             |    |          | 注册 导      | 入業型                | 부문                       | F             | 輗    | 8 |
| 教职工管理                         | ▽ 师悦中学简称                                 | 账号                    | 学号         | 姓名          | 性别 | 所展年级     | 班级        | 学生类型               | 状态                       | 1             | 保作   |   |
| 学生管理                          | ▶ 六年级                                    | fanxinyuan            | 010001     | 范鑫元         | 网  | 初中一年级    |           | 转学生 /              | Φ                        | Ø             | • 2  | - |
| 离校学生                          | ▶ 初中一年级                                  | user                  | 1000234    | 小明          | 网  |          |           | 优秀学生               | Φ                        | 8             | • 2  | - |
| 家长管理                          | ▶ 初中二年级                                  | user1                 | 1008612    | 王小明         | 10 |          |           | 转学生 /              | C                        | C .           | ے ک  | - |
| ① 功能权限 >                      | <ul> <li>初中三年级</li> <li>高中一年级</li> </ul> | stu0001               | 11111      | stu0001     | 网  |          |           | 普通学生               |                          | 6             | • 4  | - |
| <ul> <li>配置信息</li> </ul>      | ▶ 离中二年级                                  |                       | 111111     | stu00011    | 男  | 六年级      | 初中2018级1班 | 普通学生               | C                        | ø             | • 4  | • |
| 台 日志查询 >                      | ▶ 高中三年级                                  | stu00012              | 1111112    | stu00012    | 网  | 六年级      | 初中2018级1班 | 普通学生               | Φ                        | 8             | • 2  | - |
| 🗋 系统备份                        |                                          | stu00013              | 1111113    | stu00013    | 男  |          |           | 普通学生               | C                        | 8             | • 2  | , |
|                               |                                          | stu00014              | 1111114    | stu00014    | 网  | 六甲级      |           | 普通学生               | Φ                        | 8             | • 2  | , |
|                               |                                          | stu0002               | 11112      | stu0002     | 男  | 六年级      |           | 普通学生               | Ð                        | 2             | • 4  | , |
|                               |                                          | stu0003               | 11113      | stu0003     | 网  | 六年级      | 初中2018级1班 | 普通学生               | C                        | 8             | ه ک  | , |
|                               |                                          |                       | 11114      | stu0004     | 男  | 六年级      | 初中2018级1班 | 普通学生               | C                        |               | • 2  | , |
|                               |                                          |                       | 111646546  | 11111111    | 网  | 六年级      | 初中2018级1班 | 普通学生               | C                        | 8             | ه ک  | , |
|                               |                                          | kkk_stu               | 112233     | kkk         | 男  | 初中一年级    | 初—1班      | 优秀学生               | C                        | 2             | • 2  | , |
|                               |                                          | stu1@qq.com           | 1234325    | stu1@qq.com | 5  | 六年级      | 初中2018级1班 | 普通学生               | C                        | 6             | • 2  | , |
|                               |                                          | alan1                 | 123456     | 際小华         | 男  | 六年级      | 初中2018级1班 | 优秀学生               | C                        | 2             | • 2  | , |
|                               |                                          | 14314                 | 1234567624 | verna       | ź  | 初中三年级    | 初三1班      | 普通学生               | C                        | 8             | • 2  | , |
|                               |                                          | zhanghao3             | 12345678   | 学生1         | 女  | 初中三年级    | 初三1班      | 普通学生               | •                        |               | • 2  | , |
|                               |                                          | 800                   |            |             |    | <u>ب</u> | 339条 < 1  | 激活 Wind<br>₂剄″鴻置″以 | lows<br>脫活 <b>s</b> Wine | €ows.         | 12   | > |

可以按年级和班级对学生的信息进行维护,可以单个、批量进行导入学生的基本的信息,批 量导入学生的同时可以为该学生创建一个家长,可以维护学生的类型、学号,可以下载学生 到 Excel。

离校学生如下图:

| 👰 基础设置                   | 1 |                       |                         |                   |        |        | XX28881、冬小X21 童 👰 🗔 🐠 🕐 🎦<br>Language 🗸 |
|--------------------------|---|-----------------------|-------------------------|-------------------|--------|--------|-----------------------------------------|
| ◎ 基础设置                   | > | 查阅方式:   界别 🗸 2017 🗸 🕴 | 電校方式: 単业商校 ン 关键字: 学号、 教 | 12 <b>2</b> 9     |        |        | 下載                                      |
| ■ 用户管理                   | ~ | 学号                    | 姓名                      | 性别                | 本人联系电话 | 家长联系方式 | 高校时所在照缀                                 |
| 教职工管理                    |   |                       |                         |                   |        |        |                                         |
| 学生管理                     |   |                       |                         |                   |        |        |                                         |
| 高校学生                     |   |                       |                         |                   |        |        |                                         |
| 家长管理                     |   |                       |                         |                   |        |        |                                         |
| ⑦ 功能权限                   | > |                       |                         |                   |        |        |                                         |
| <ul> <li>配置信息</li> </ul> | > |                       |                         |                   |        |        |                                         |
| 🗎 日志查询                   | > |                       |                         |                   |        |        |                                         |
| 系统备份                     |   |                       |                         |                   |        |        |                                         |
|                          |   |                       |                         | 19 T              | 90-00  |        |                                         |
|                          |   |                       |                         | 87                |        |        |                                         |
|                          |   |                       |                         |                   |        |        |                                         |
|                          |   |                       |                         |                   |        |        |                                         |
|                          |   |                       |                         |                   |        |        |                                         |
|                          |   |                       |                         |                   |        |        |                                         |
|                          |   |                       |                         |                   |        |        |                                         |
|                          |   |                       |                         |                   |        |        |                                         |
|                          |   |                       |                         |                   |        |        |                                         |
|                          |   |                       |                         |                   |        |        | MART MILL                               |
| <b>E</b>                 |   |                       |                         |                   |        |        | 波G古 WINDOWS<br>转到"设置"以激活 Windo共良会 く  >  |
|                          |   |                       |                         | 医权所有:上海师说信息科技有限公司 |        |        |                                         |

可以按级别和界别已经学生的姓名查询以及下载离校的学生

家长的管理如下图:

| 👰 基础设置     |        |         |                   |                   |          | 欢迎想手小炮 🧰                  | <u>6</u> 0      | 0 (Lange | ዕ [<br>uage | 2 |
|------------|--------|---------|-------------------|-------------------|----------|---------------------------|-----------------|----------|-------------|---|
| ◎ 基础设置     | > 组织   | 架构      | 师党中学简称 家长列表       |                   |          |                           |                 |          |             |   |
| ■ 用户管理     | • (10) | 编入关键字 Q | 关键字: 账号、姓名、手机号码 Q |                   |          |                           | Ŧ               | 戰        | đ           | , |
| 教职工管理      | × 8    | 即说中学简称  | 账号                | 姓名                | 子女       | 联系电话                      |                 | 操作       |             |   |
| 学生管理       | •      | 六年级     | jz1               | 1家长               | 1        | 1008611                   | Ø               | ۲        |             | 1 |
| 离校学生       | -      | 初中一年最   | jz111111          | 1111111家长         | 11111111 |                           | Ø               | ۲        |             | 1 |
| 家长管理       | Ì Ì    | 初中二年級   | jz14314           | luke家长            | verna    |                           | ß               | ۲        |             | 1 |
| ⑦ 功能权限     | > (    | 初中三年殿   | jz201353221       | ss的家长             | 55       | 13425458695               | Ø               | ۲        |             | 1 |
| ● 配置信息     | >      | 高中二年還   | jz20180101        | 学生1的家长            | 学生1      |                           | Ø               | ۲        |             | 1 |
| 📋 日志查询     | >      | 高中三年级   | jz20180102        | 学生2的家长            | 学生2      |                           | Ø               | ۲        |             | 1 |
| 原统备份       |        |         | jz20180103        | 学生3的家长            | 学生3      |                           | Ø               | ۲        |             | 1 |
|            |        |         | jz20180104        | 学生4的家长            | 学生4      |                           | Ø               | ۲        |             | 1 |
|            |        |         | jz20180105        | 学生动家长             | 学生5      |                           | Ø               | ۲        |             | 1 |
|            |        |         | jz20180106        | 学生6的家长            | 学生6      |                           | Ø               | ۲        |             | 1 |
|            |        |         | jz20180107        | 学生7的家长            | 学生7      |                           | ø               | ۲        |             | 1 |
|            |        |         | jz20180108        | 学生8的家长            | 学生8      |                           | Ø               | ۲        |             |   |
|            |        |         | jz20180109        | 学生9的家长            | 学生9      |                           | ø               | ۲        |             |   |
|            |        |         | jz20180110        | 学生10的家长           | 学生10     |                           | Ø               | ۲        |             |   |
|            |        |         | jz20180117        | 学生17的家长           | 学生17     |                           | Ø               | ۲        |             |   |
|            |        |         | jz20180118        | 学生18的家长           | 学生18     |                           | Ø               | ۲        |             |   |
|            |        |         | jz20180119        | 学生19的家长           | 学生19     | 029-32348738              | Ø               | ۲        |             |   |
|            |        |         |                   |                   |          | 激活 Windows                | _               |          |             |   |
| <u>=</u> : |        |         |                   |                   |          | 共 338 条 〈 1 報知" 论面"详能活動Vi | n <b>6</b> ows, | 7 1      | 2           | > |
|            |        |         |                   | 版权所有:上海师悦信息科技有限公司 |          |                           |                 |          |             |   |

可以按年级班级进行家长信息的维护、查询和下载,家长的新增是和学生的新增是在一起的,

这里不做家长的单独维护;一个家长可以有多个小孩;

## 9) 功能权限

对于系统要授权和展示的功能业务资源在此处进行维护,如下图;

|        |   |        |    |                        |            | 欢迎想,李小龙 🏦 👰            | 00:           |
|--------|---|--------|----|------------------------|------------|------------------------|---------------|
| 💓 垂呱收直 |   |        |    |                        |            |                        | Language 👻    |
| ◎ 基础设置 | > | 構块权限   |    |                        |            |                        | 数据修复          |
| ■ 用户管理 | > | 模块名称   |    | 模块管理员                  | 状态         |                        | 操作            |
| ⑦ 功能权限 | ~ |        |    | eljim                  | 通过         | 80                     | 8 <b>8</b> 94 |
| 模块权限   |   |        |    | 范蠡元                    | 還过         | 80                     | E #09         |
| 角色授权   |   | 基础设置平台 | 4+ | 通道                     | 通过         | 80                     | E 259         |
| 组织授权   |   |        |    | 顺小维                    | 通过         | 80                     | a <b>2019</b> |
| 权限一览表  |   |        |    | 程款英                    | 通过         | 82.                    | a <b>20</b> 0 |
| ● 配置信息 | > |        |    | HEH                    | 通过         | 80                     | 1 <b>2</b> 50 |
| □ 日志査询 | > | 較券设置平台 | 44 | log四靈涛 (Vane)          | 通过         | 80                     | 8 <b>8</b> 99 |
| 系统备份   |   |        |    | 診归靈涛 (Vane)            | 通过         | 80                     | E 1999        |
|        |   | 較厚信息平台 | 4+ |                        |            |                        |               |
|        |   | 較师发展平台 | 24 |                        |            |                        |               |
|        |   | 較同工资平台 | 4+ |                        |            |                        |               |
|        |   | 通知公告平台 | 44 |                        |            |                        |               |
|        |   | 日程计划平台 | 4+ |                        |            |                        |               |
|        |   | 校园网站平台 | 4+ |                        |            |                        |               |
|        |   | 較育评价平台 | 24 |                        |            |                        |               |
|        |   | 网上报名平台 | 4+ |                        |            |                        |               |
|        |   | 校本选课平台 | 2+ |                        |            |                        |               |
|        |   | 智能排课平台 | 44 |                        |            |                        |               |
| _      |   | 考务管理平台 | 44 |                        | 30)<br>173 | 活 Windows              |               |
|        |   |        |    | 10月95年 · 1-1888日代日本町小司 | 36         | er estit regioni willo |               |

## 角色授权如下图:

| 🔮 基础设置 | ĩ |             |    |                         |           |      | 双键版本小划 🏦 💡                   | Language 🗸 |
|--------|---|-------------|----|-------------------------|-----------|------|------------------------------|------------|
| ⊘ 基础设置 | > | 角色列表        |    |                         |           |      |                              |            |
| ■ 用户管理 | > | 角色类型:       | 全部 | ✓ 应用: 基础设置 ✓ 添給入角色名称 Q. |           |      |                              | 新増         |
| ① 功能权限 | ~ |             | 序号 | 角色名称                    | 角色类型      | 是否激活 | 角色描述                         | 操作         |
| 模块权限   |   |             | 0  | 系统管理员                   | 内置角色      | 륜    | 内置角色初始化                      | œ۵         |
| 角色授权   |   |             | 0  | 校长                      | 内置角色      |      | 内置角色初始化                      | αA         |
| 组织授权   |   |             | 0  | 教务员                     | 内置角色      | 뤈    | 内置角色初始化                      | œ۵         |
| 权限一览表  |   |             | 0  | 年级组长                    | 内置角色      | R.   | 内置角色初始化                      | 8 10       |
| ● 配置信息 | > |             | 0  | 部门负责人                   | 内置角色      | 미원   | 内置角色初始化                      | αA         |
| 📋 日志查询 | > |             | 0  | 即门分管领导                  | 内置角色      | 븠    | 内置角色初始化                      | œ۵         |
| □ 系统备份 |   |             | 0  | 任课款师                    | 内置角色      | 븠    | 内置角色初始化                      | 88         |
|        |   |             | 0  | 救研组长                    | 内置角色      | 是    | 内置角色初始化                      | Cr 8       |
|        |   |             | 0  | 發現但长                    | 内置角色      | 른    | 内置角色初始化                      | 8 10       |
|        |   |             | 0  | 班主任                     | 内置角色      | ЩŅ   | 内置角色初始化                      | œ۵         |
|        |   |             | 0  | 教职工                     | 内置角色      | 븠    | 内置角色初始化                      | Cr 8       |
|        |   |             | 0  | 学生                      | 内置角色      |      | 内置角色初始化                      | 8 8        |
|        |   |             | 0  | 家长                      | 内置角色      | 是    | 内置角色初始化                      | Cr 8       |
|        |   |             | 0  | 运修班任课款师                 | 内置角色      | 륜    | 内置角色初始化                      | œ۵         |
|        |   |             | 0  | 实习指导教师                  | 内置角色      | 間辺   | 内置角色初始化                      | œ۵         |
|        |   |             | 0  | 班级策规录分人                 | 内置角色      | 문    | 内置角色初始化                      | C A        |
|        |   |             | 0  | 德育系统管理员                 | 内置角色      | 5    | 内置角色初始化                      | 8 10       |
| Ð      |   | <b>89</b> 9 | 授权 | 402 30A                 |           |      | 激活 Windows<br>转到"设置"以激活 Wind | ows,       |
|        |   |             |    | 版权所有: 上海派               | 悦信息科技有限公司 |      |                              |            |

|         |         | 角色类型 |    | 是否激活   | 角色描述    |  |
|---------|---------|------|----|--------|---------|--|
|         |         | 内置角色 |    | 是      | 内置角色初始化 |  |
| 新増      |         |      |    |        | ×       |  |
| 角色基本信息  | ļ       |      | 授权 | l ji   | 展开 收缩   |  |
| * 角色名称: |         |      | Þ  | 基础设置平台 | 1       |  |
| 角色委派:   | 点击选择    |      | Þ  | 教务设置平台 | i -     |  |
|         |         |      | Þ  | 教师信息平台 | ĩ       |  |
|         |         |      | Þ  | 教师发展平台 | î       |  |
| 是否激活:   | ● 是 ○ 否 |      | Þ  | 教师工资平台 | î       |  |
| * 序号:   |         |      | Þ  | 通知公告平台 | ĩ       |  |
| 角色描述:   |         |      | ►  | 日程计划平台 | î       |  |
|         |         |      | Þ  | 校园网站平台 | î       |  |
|         |         |      | Þ  | 教育评价平台 | î       |  |
|         |         |      | ▶〔 | 网上报名平台 | 1       |  |
|         |         |      |    | I      | 7消 确定   |  |
|         |         |      |    |        |         |  |
|         |         | 内置角色 |    | 是      | 内置角色初始化 |  |

在此处可以新增角色,对于角色的用户可以增加,可以批量授权,可以单个设置角色所拥有 的具体的资源权限信息。

组织授权如下图:

| 🥘 基础设计                   |   |                  |                                              |
|--------------------------|---|------------------|----------------------------------------------|
| ② 基础设置                   | > | 单位               |                                              |
| ▲ 用户管理                   | > | 1948入天地水 0.      |                                              |
| ① 功能权限                   | ~ | ▽ 週说中学简称         |                                              |
| 模块权限                     |   | ▶ 总务处            | Þ                                            |
| 角色授权                     |   | 后勤处              | •                                            |
| 组织授权                     |   | 学生处              | ►4010I                                       |
| 权限一范表                    |   | 年级数学部            | <ul> <li>通知公告平</li> </ul>                    |
| <ul> <li>配容信息</li> </ul> | , | 較毎处              | 日程计划平台                                       |
| 門 日志会街                   | > | 軟研室              | 校園网站平台                                       |
|                          |   | 电敏中心             | 数育评价平台                                       |
| C Southern               |   | 学校办公室            | <ul> <li>同上报名平台</li> </ul>                   |
|                          |   | 专业发展测试 (担任元初回期除) | 校本透漏平台                                       |
|                          |   | Wester           | ▶ ■ 智能推測平台                                   |
|                          |   | 806.04 3         | <ul> <li>考务管理平台</li> </ul>                   |
|                          |   |                  | ▶ □ 成绩分析平台                                   |
|                          |   |                  | <ul> <li>□ 高中成绩平台</li> </ul>                 |
|                          |   |                  | <ul> <li></li></ul>                          |
|                          |   |                  | <ul> <li>一支源管理平台</li> <li>一支源管理平台</li> </ul> |
|                          |   |                  |                                              |
|                          |   |                  | <ul> <li>「TAUX規干台</li> <li>一日回来回会</li> </ul> |
|                          |   |                  | <ul> <li>一田松平市</li> <li>● 田松平市</li> </ul>    |
|                          |   |                  |                                              |
| E                        |   |                  | 687F 8548                                    |

可以按部门授权

#### 权限一览表,如下图:

| • Mail         Mail         <                                                                                                    | 💮 基础设置                    | i  |                       |          |                                                  | xanna,=                                                                                                    | ❶ ❹ 🖸 |
|----------------------------------------------------------------------------------------------------|---------------------------|----|-----------------------|----------|--------------------------------------------------|----------------------------------------------------------------------------------------------------|-------|
| Image: set in the set in the set in       | ② 基础设置                    | -> | <b>关键字:</b> 账号. 姓名 章询 |          |                                                  |                                                                                                    |       |
| • Marxow       for lowe       for lowe <td< th=""><th>▲ 用户管理</th><th>-&gt;</th><th>账号</th><th>姓名</th><th>1187 J</th><th>海色</th><th>接作</th></td<>                                                                                                    | ▲ 用户管理                    | -> | 账号                    | 姓名       | 1187 J                                           | 海色                                                                                                    | 接作    |
| HRHKKIN       NUMBER       NUMBER                                                                                                    | ① 功能权限                    | ~  | fox_love              | fox_love | 企业微信二级测试、测试部门                                    | 部门负责人                                                                                                    | ۰     |
| Retrict         ur_actemin         Res         Retrict         Retrict <thretrict< th=""> <thretrict< th=""> <thre< th=""><th>模块权限</th><th></th><th></th><th></th><th></th><th>教研组长、系统管理员、鲁课组长、班主任、任课教师、通知公告类型</th><th></th></thre<></thretrict<></thretrict<>                                                                                                    | 模块权限                      |    |                       |          |                                                  | 教研组长、系统管理员、鲁课组长、班主任、任课教师、通知公告类型                                                                                                    |       |
| NUMBER         INDEX         INDEX <t< th=""><th>角色霞权</th><th></th><th>wz_admin</th><th>通道</th><th>C1483286</th><th>发布员,通知公告类型管理员,通知公告类型同步到网站角色。设备报<br/>体操体员</th><th>۲</th></t<>                                                                                                    | 角色霞权                      |    | wz_admin              | 通道       | C1483286                                         | 发布员,通知公告类型管理员,通知公告类型同步到网站角色。设备报<br>体操体员                                                                                                    | ۲     |
| Non-size         Non-size                                                                                                    | 组织置权                      |    | 1233                  | 高等約費1    |                                                  | THE PARTY SPA                                                                                                    |       |
| • • • • • • • • • • • • • • • • • • •                                                                                                    | 权限一员表                     |    | lalan                 | [[]:小公   |                                                  |                                                                                                    |       |
| • Lobal         >         Abd         TEAR         State Reference         Reference         Reference <th><ul> <li>naman</li> </ul></th> <th>&gt;</th> <th></th> <th></th> <th></th> <th>采购人、前门负责人、资料审核人、普课组长、前门分替领导、司机、</th> <th></th>                                                                                                    | <ul> <li>naman</li> </ul> | >  |                       |          |                                                  | 采购人、前门负责人、资料审核人、普课组长、前门分替领导、司机、                                                                                                    |       |
| ••• NMA#)         ••• Model         ••• Model         ·•• Model         ·•• Model         ·*• Model         ·** Model         ·** Model         <                                                                                                    | 日志查询                      | >  | abel                  | 范蠡元      | 总务处、测试部门                                         | 系统营理员、校产类型审统人、任课教师、网站信息管理员、网站信息                                                                                                    | ۲     |
| Image: Section Section Sectio | 第统备份                      |    |                       |          |                                                  | 发布员、师悦公司、abeli進示用管理员                                                                                                    |       |
| desnyadeng         防豆成         系統管型、任業統型         条           cmaDes         cmaDes         专业深業就成(現活や成点整時)         任業務成 型成, 算法任, 界は広告型な点, 用体信号型支点,<br>のmaMes         ●           cmaMes         cmaMes         のmaMes         ●         ●         ●           cmaMes         cmaMes         ●         ●         ●         ●         ●         ●         ●         ●         ●         ●         ●         ●         ●         ●         ●         ●         ●         ●         ●         ●         ●         ●         ●         ●         ●         ●         ●         ●         ●         ●         ●         ●         ●         ●         ●         ●         ●         ●         ●         ●         ●         ●         ●         ●         ●         ●         ●         ●         ●         ●         ●         ●         ●         ●         ●         ●         ●         ●         ●         ●         ●         ●         ●         ●         ●         ●         ●         ●         ●         ●         ●         ●         ●         ●         ●         ●         ●         ●         ●         ●         ● <t< th=""><th></th><th></th><th>alan</th><th>190-0-46</th><th>总导达、后勤达、学生达、年级教学祭、教务法、教学室、电赦中心、<br/>学校介公室、企业附值制定部</th><th>松产业人有智愿点 依得我 匹利人 采用人 日智智强点 軟術組<br/>化 最利益。 学者智慧型。 前叶等和人 子安成者智慧见,的情绪和<br/>员 调算系统智慧。 生之常久, 工资常常见, 印除"和人 新生<br/>爱我 化产物计元,用中智慧点 部门之亲人 工程学人。 他醒来来<br/>生、任学能识。即许是我人,计划的计学和人名。 题书智慧,各部<br/>个关承人 网络公司,场等智慧,让划的计学和人名。 题书智慧,各部<br/>个关承人 网络公司,场等智慧,让划的计学和人名</th><th>۲</th></t<>                                                                                                    |                           |    | alan                  | 190-0-46 | 总导达、后勤达、学生达、年级教学祭、教务法、教学室、电赦中心、<br>学校介公室、企业附值制定部 | 松产业人有智愿点 依得我 匹利人 采用人 日智智强点 軟術組<br>化 最利益。 学者智慧型。 前叶等和人 子安成者智慧见,的情绪和<br>员 调算系统智慧。 生之常久, 工资常常见, 印除"和人 新生<br>爱我 化产物计元,用中智慧点 部门之亲人 工程学人。 他醒来来<br>生、任学能识。即许是我人,计划的计学和人名。 题书智慧,各部<br>个关承人 网络公司,场等智慧,让划的计学和人名。 题书智慧,各部<br>个关承人 网络公司,场等智慧,让划的计学和人名 | ۲     |
| ConsDers         中全公英展动(用近中点点整分)         任課表示 将礼 其主任,用论点愿望杂点,用论点愿望完点,<br>用在事件人,用论意望杂点,用论语思望完点,<br>用在事件人,用论意望杂点,用论语思述完,用语语思点,通道语<br>。         ●           Image: ConsDers         ConsDers         ConsDers <t< th=""><th></th><th></th><th>chenyacheng</th><th>陈亚成</th><th></th><th>系统管理员、任课软师</th><th>۲</th></t<>                                                                                                    |                           |    | chenyacheng           | 陈亚成      |                                                  | 系统管理员、任课软师                                                                                                    | ۲     |
| cmsMess         cmsMess         用车电头<用车电头<用车电头<用车电头                                                                                                    |                           |    | cmsDes                | cmsDes   | 专业发展测试 (测试完成后删除)                                 | 任课教师、司机、班主任、网站信息发布员、网站信息管理员                                                                                                    | ۲     |
| 正田永凡,用を知道点、位が出んな知道点、正論知道品、福祉協会が<br>4. 600%46-8. 300082代報道の、現在1995年3月、日本1995年3月、日本1995年3月、1995年3月、199557555555555555555555555555555555555                        |                           |    | cmsMess               | cmsMess  |                                                  | 用车审核人. 网站信息发布员                                                                                                    | ۲     |
| 并152条 转到 (编页) 2007年 6 >                                                                                                    |                           |    |                       |          |                                                  | 工造最入员。用车管理员,校产出入车管理员,工资管理员,储额集学<br>4 校产编计员 派校报会教理局 编纂管理局V探定规和发送 编章系                                                                                                    |       |
|                                                                                                    | E5                        |    |                       |          |                                                  | 共152条 转到"调置"以2割3番Win4ows                                                                                                    | 5 6 > |

对于功能配置、数据字典、内网 ip 段的维护、登录页配置、企业微信都在此处进行维护, 供其他的模块进行使用,具体如下图:

| 🕘 基础设置                                                                                                    | ĩ                        |                                                                                                    |                                                                                                    |                                                                                                    |           | XX2822、李小忠 🏦 👰 🖵 💿 🗿 🖸 🖸                                                                                                    |
|----------------------------------------------------------------------------------------------------|--------------------------|----------------------------------------------------------------------------------------------------|----------------------------------------------------------------------------------------------------|----------------------------------------------------------------------------------------------------|-----------|----------------------------------------------------------------------------------------------------|
| ② 基础设置                                                                                                    | >                        | 应用模块: 基础设置平台 🗸                                                                                                    |                                                                                                    |                                                                                                    |           | Language 🔻                                                                                                    |
| 国 用户管理                                                                                                    | >                        | ▼ 基础设置                                                                                                    |                                                                                                    |                                                                                                    |           |                                                                                                    |
| ① 功能权限                                                                                                    | >                        | ▶ 单位信息                                                                                                    |                                                                                                    |                                                                                                    |           |                                                                                                    |
| <ul> <li>配容信息</li> </ul>                                                                                                    | · ·                      | ▶ 年度学期                                                                                                    |                                                                                                    |                                                                                                    |           |                                                                                                    |
| 110000                                                                                                    |                          | ▶ 的门管理                                                                                                    |                                                                                                    |                                                                                                    |           |                                                                                                    |
| 教授会社                                                                                                    |                          | ▶ 年级班级                                                                                                    |                                                                                                    |                                                                                                    |           |                                                                                                    |
| the PG                                                                                                    |                          | 校区管理                                                                                                    |                                                                                                    |                                                                                                    |           |                                                                                                    |
| 25.25.75.25.25                                                                                                    |                          | ▶ 场地设置                                                                                                    |                                                                                                    |                                                                                                    |           |                                                                                                    |
| 公司公開設置                                                                                                    |                          | ▶ 用户管理                                                                                                    |                                                                                                    |                                                                                                    |           |                                                                                                    |
|                                                                                                    |                          | ▶ 功能权限                                                                                                    |                                                                                                    |                                                                                                    |           |                                                                                                    |
|                                                                                                    | <i>.</i>                 |                                                                                                    |                                                                                                    |                                                                                                    |           |                                                                                                    |
| 4_ <i>scatura</i> ta                                                                                                    |                          | <ul> <li>× 二心里内</li> <li>&gt; 至約部份</li> </ul>                                                                                                    |                                                                                                    |                                                                                                    |           |                                                                                                    |
|                                                                                                    |                          | - 3000000                                                                                                    |                                                                                                    |                                                                                                    |           |                                                                                                    |
|                                                                                                    |                          |                                                                                                    |                                                                                                    |                                                                                                    |           |                                                                                                    |
|                                                                                                    |                          |                                                                                                    |                                                                                                    |                                                                                                    |           |                                                                                                    |
|                                                                                                    |                          |                                                                                                    |                                                                                                    |                                                                                                    |           |                                                                                                    |
|                                                                                                    |                          |                                                                                                    |                                                                                                    |                                                                                                    |           |                                                                                                    |
|                                                                                                    |                          |                                                                                                    |                                                                                                    |                                                                                                    |           |                                                                                                    |
|                                                                                                    |                          |                                                                                                    |                                                                                                    |                                                                                                    |           |                                                                                                    |
|                                                                                                    |                          |                                                                                                    |                                                                                                    |                                                                                                    |           |                                                                                                    |
|                                                                                                    |                          |                                                                                                    |                                                                                                    |                                                                                                    |           |                                                                                                    |
| _                                                                                                    |                          |                                                                                                    |                                                                                                    |                                                                                                    | 20<br>1/2 | 数活 Windows                                                                                                    |
| <u>=</u> .                                                                                                    |                          |                                                                                                    | BCR74C-Ar. L. Sectoria A-PCR                                                                                                    | 44-6-01 / 20                                                                                                    | 11        | E LECEVE WINDOWS,                                                                                                    |
|                                                                                                    |                          |                                                                                                    | acontes: Lhauppinter                                                                                                    | (K GINE Z P)                                                                                                    |           |                                                                                                    |
|                                                                                                    |                          |                                                                                                    |                                                                                                    |                                                                                                    |           |                                                                                                    |
|                                                                                                    |                          |                                                                                                    |                                                                                                    |                                                                                                    |           |                                                                                                    |
| 🛞 基础设置                                                                                                    | f                        |                                                                                                    |                                                                                                    |                                                                                                    |           | 双部5季小和 🏦 👰 🖵 💿 🖕 🖸                                                                                                    |
|                                                                                                    | i<br>,                   | 後 <b>卒事後。</b> 輸入通知中の公司売回 売宴                                                                                                    |                                                                                                    |                                                                                                    |           | XX記法:赤小記 童 👰 🖵 🛛 🜞 🕻<br>Language 🗸                                                                                                    |
|                                                                                                    | E<br>><br>>              | # <b>#78:</b> [#A#755558 ] [ 28 ]                                                                                                    | 965a                                                                                                    | -90688                                                                                                    | 1281      | XXIIIIIIIIIIIIIIIIIIIIIIIIIIIIIIIIIII                                                                                                    |
| <ul> <li>基础设置</li> <li>基础设置</li> <li>基础设置</li> <li>用户管理</li> <li>加密规图</li> </ul>                                                                                                    | <b>E</b>                 | ■ <b>学予経:</b> ▲入田学予約5月2日日   王田  <br>序句<br>1                                                                                                    | 空回发动<br>和波波型 / School hour                                                                                                    | 字印版日<br>80X                                                                                                    | 1570      | 150285.サイボ 金 単 0 0 0 C<br>Language +<br>1885                                                                                                    |
| 基础设置           ② 基础设置           ③ 用户管理           ④ 功能权限           ● 取用体型                                                                                                    | ><br>><br>><br>>         | ■ <b>学予院</b> : 「私入田学予設石作者法 」 【 重選 】<br>席唱<br>1<br>2                                                                                                    | 学蹈怒隐<br>力学提型 / School type<br>夏若奈氏系 / Chartage Chinese Horn Koon Maran and Talaan                                                                                                    | 9/0663<br>BXX<br>CATOW                                                                                                    | 24        | КОДД, Ф-АЗГ (Д) (Д) (Д) (Д) (Д) (Д) (Д) (Д) (Д) (Д)                                                                                                    |
|                                                                                                    | <b>F</b><br>><br>><br>-> | #FF程: 他ABFF在日本日 (五元)<br>第日<br>1<br>2<br>2                                                                                                    | 学的名称<br>力学类型 / School type<br>周囲信号片 / Overseas Chinese, Hong Kong, Macao and Talwan<br>問題 / Computer of Chanable                                                                                                    | 940660<br>BRUX<br>GATQW                                                                                                    | 158       | КОДД, Ф-А-К 🛣 🗳 🗭 🐠 🕹 🔅 Цакурану –<br>Larguage –<br>ССС,<br>СС,<br>СС,<br>СС,                                                                                                    |
|                                                                                                    | ₽<br>><br>><br>~         | ■新工業( 私人市大学があります) ( 王明 )<br>除り<br>1<br>2<br>3<br>-                                                                                                    | 宇田名母<br>力学典型 / School type<br>潮運的明片 / Overseas Chinese, Hong Kong, Macao and Taiwan<br>国際 / Country of Chineship                                                                                                    | 970668<br>BXXX<br>GATQW<br>GJ                                                                                                    | 128       | КОЛЕЦ.Ф-АНІ 🛣 🖉 🗭 🐠 🕲 🛟<br>Language –                                                                                                    |
| <ul> <li>         ・ 基础设置         ・         ・         ・</li></ul>                                                                                                    | ><br>><br>><br>~         | <ul> <li>(私人田)・予約大日田(日)</li> <li>(本内)</li> <li>(本内)</li> <li>(+ (-</li></ul>                                                                                                    | 宇田名母<br>力学共乱 / School type<br>潮風的明片 / Overseas Chinese, Hong Kong, Macao and Taiwan<br>国際 / Country of Chizenship<br>民動役別 / Reward level                                                                                                    | 学的编辑<br>BXXX<br>GATQW<br>GJ<br>HUJ8                                                                                                    | 128       | DOREL \$-> ARI                                                                                                    |
| <ul> <li>         ・ 基础设置         ・         ・         ・</li></ul>                                                                                                    |                          | <ul> <li>(私人田)・予約元和田田</li> <li>(私人田)・予約元和田田</li> <li>(本)</li> <li>(本)</li> <li>(*)</li> <li>(*)<th>学術名母<br/>小学供加 / School type<br/>潮道的術分 / Overseas Chinese, Hong Kong, Macao and Taiwan<br/>国際 / Country of Chizenship<br/>保助役別 / Reward level<br/>/* 口見別 / Resident household registration type</th><th>学師編員<br/>BXIX<br/>GATQW<br/>GJ<br/>HUJB<br/>HKLB</th><th>128</th><th>DOREL 0-1-AR</th></li></ul>                                                                                                    | 学術名母<br>小学供加 / School type<br>潮道的術分 / Overseas Chinese, Hong Kong, Macao and Taiwan<br>国際 / Country of Chizenship<br>保助役別 / Reward level<br>/* 口見別 / Resident household registration type                                                                                                    | 学師編員<br>BXIX<br>GATQW<br>GJ<br>HUJB<br>HKLB                                                                                                    | 128       | DOREL 0-1-AR                                                                                                    |
| シング         基础设置           ① 基础设置         第一位理           ③ 功能投展         ●           ④ 文能投展         ●           ● 配置位型         ●           小能空間         ●           少能配置         ●           少能配置         ●           少能配置         ●           少能配置         ●           少能配置         ●           少能配置         ●                                                                                                    | 2<br>><br>><br>~         | #FFFR: 私ABFFEARER<br>除り<br>1<br>2<br>3<br>4<br>5<br>6                                                                                                    | 学図名母<br>力学発気 / School type<br>潮流的明片 / Overseas Chinese, Hong Kong, Macao and Taiwan<br>国際 / Country of Citizenship<br>発動投影 / Revard level<br>中口発動 / Resident household registration type<br>組織研究的 / Marital status                                                                                                    | ФФВШ<br>ВXX<br>GATQW<br>GJ<br>HI/JB<br>HKQL<br>HYZK                                                                                                    | 88        | DORRE, 0-/-ARI                                                                                                    |
| 主法公役官           ① 基紙役百           ① 用户包括           ③ 功能投展           ④ 武田伝言           功能配置           日月戸位近日           ○ 政策政策           日月戸位近日           ○ 政策政策                                                                                                    |                          | #FFFR: 私ABFFEARBERT ( 単) 第項<br>序項<br>1<br>2<br>3<br>4<br>5<br>6<br>7                                                                                                    | 学問名母<br>力学問名母<br>加学問題 / School type<br>潮速的明片 / Overseas Chinese, Hong Kong, Macao and Taiwan<br>国際 / Country of Citizenship<br>発動原則 / Reward level<br>外に説明 / Revident household registration type<br>組織状況 / Marital status<br>家形力式                                                                                                    | ФФВ68<br>ВХХ<br>GATQW<br>GJ<br>H/J/B<br>HKQ,B<br>HYZK<br>J/_JORM                                                                                                    | 104       | DORRE, 0-1-AR 2 2 2 0 0 0 12<br>Language -                                                                                                    |
| シング         基金化設置           ① 基本総設置         第一位置           ③ 功能投展         ●           ④ 次能投展         ●           ● 配置位置         ・           小能配置         ●           ● 成置位置         ・           ● 成置位置         ・           ● 成置位置         ・           ● の第の原因         ・           ● 日本の第         ・           ● 日本の第         ●                                                                                                    |                          | まゆ・予段: (私人物)・予約元的物料 (数) (数)<br>作用 1 2 3 4 4 5 6 7 8 6 1 8 1 1 1 1 1 1 1 1 1 1 1 1 1 1 1 1                                                                                                    | 宇信名母<br>小学供加 / School type<br>潮激的研外 / Overseas Chinese, Hong Kong, Macao and Taiwan<br>国際 / Country of Chizenship<br>保助役別 / Resident household registration type<br>川酸化況 / Markal status<br>家の方方式<br>繊維状況 / Health status                                                                                                    | 中部語目<br>BXLX<br>GATQW<br>GJ<br>HU/B<br>HK2.B<br>HYZK<br>J/L_CRM<br>J/KZK                                                                                                    | 128       | DORRE. 9-1-22 2 2 0 0 0 C<br>Language -                                                                                                    |
| 記録         記録           ① 基础设置         第一位理           ② 力能投展         ③           ③ 力能投展         ④           ④ 元素な点         ○           小能配置         ○           ● 発展位置         ○           ● 公式位置         ○           ● 公式位置         ○           ● 公式位置         ○           ● 公式信         ○           ● 公式信         ○           ● 公式信         ○           ● 日本会演         ○           ● 系統衛         ○                                                                                                    |                          | まゆ・予段: (私人物・・予約大和物料) (一面) (1)<br>作用 (1)<br>2 (1)<br>3 (1)<br>4 (1)<br>5 (1)<br>6 (1)<br>7 (1)<br>8 (1)<br>9 (1)<br>(1)<br>(1) | 学師名母<br>か学典型 / School type<br>潮運的所外 / Overseas Chinese, Hong Kong, Macao and Taiwan<br>国際 / Country of Chizenship<br>保助役別 / Resident household registration type<br>川酸代況 / Marital status<br>軍応方方式<br>繊維状況 / Health status<br>実動役別 / Revard level                                                                                                    | ФОВШВ           BXLX           GATQW           GJ           HUB           HVZK           JJCORM           JKZK           JUB                                                                                                    |           | DORRE>-ARI                                                                                                    |
| <ul> <li>         ・ 基础设置         ・         ・         ・</li></ul>                                                                                                    |                          | まゆす PAL: 私人物か PALARAMA                                                                                                    | 学師芸師  小学芸想 / School type  潮激的所外 / Overseas Chinese, Hong Kong, Macao and Taiwan  国際 / Country of Chizenship  実動政制 / Reward level  学の工具則 / Resident household registration type  電動状況 / Marital status  家が方式  電動状況 / Health status  実動政制 / Reward level  実動政制 / Reward level  実動政制 / Reward name                                                                                                    | Ф®Ве8<br>ВХХ<br>GATQW<br>GJ<br>HJ/B<br>HKIB<br>HYZK<br>J/I_ORM<br>J/CX<br>J/IB<br>J/IMC                                                                                                    |           | Image: Control of the control of the contro |
| <ul> <li>基础设置</li> <li>基础设置</li> <li>第一位理</li> <li>第一位理</li> <li>第二位理</li> <li>第二位理</li> <li>第二位理</li> <li>第二位理</li> <li>第二位理</li> <li>第二位理</li> <li>第二位理</li> <li>第二位理</li> <li>第二位理</li> <li>第二位理</li> <li>第二位理</li> <li>第二位理</li> <li>第二位理</li> </ul>                                                                                                    |                          | 本学事論: 私人地学学部改称地会会 一 一 一 一 一 一 一 一 一 一 一 一 一 一 一 一 一 一                                                                                                    | 中国名称  小学供説  小学供説  小学供説  / School type  潮激性が好  / Overseas Christe, Hong Kong, Macco and Taiwan  国際 / Country of Chizenship  RENRSH / Reward level  RENRSH / Revident household registration type  國際状況 / Marinal status  INF0.75%  INF0.75%  INF0.75% INF0.75% INF0.75                                                                                 |                                                                                                    |           | CORREL-9-ARI         Image         Image                                                                                                    |
| シング         基础设置           ① 単応収用         一日           ③ 単応収用         ●           ③ 単応収用         ●           ● 配置位置         中国中国           ● 配置位置         中国中国           ● 配置位置         ・           ● 配置位置         ・           ● 配置位置         ・           ● の間         ・           ● の間         ・           ● の間         ・           ● の間         ・           ● の間         ・           ● の間         ・           ● 回転電測         ・           ● 新鉄振行         ・                                                                                                    |                          | ま 中学 な 、 「 私 小 思 中 学 な 、 、 、 、 、 、 、 、 、 、 、 、 、 、 、 、 、 、                                                                                                    | 中国名称  小学県名称  小学県名  小学供名  小学供名  人overseas Chriese, Hong Kong, Macco and Taiwan  国際 / Country of Chitemship  国際総別 / Reward level  小二規則 / Revident household registration type  國際総形 / Marital status  国家の方式  國際化 / Health status  国際総形 / Health status  国際総パ / Health status  国際総パ / Health status  国際総パ / Health status  国際総パ / Health status  国際総パ / Health status  国際総パ / Health status  国際総パ / Health status  国際総パ / Health status  国際総パ / Health status  国際総パ / Health status  国際総パ / Health status  国際総パ / Health status  GRU / Health status  GRU / Health status                                                                                   |                                                                                                    |           | COURCE, 9-1-62         P         O         C           Language         BRh         O         O                                                                                                    |
| 主法公役官           ④ 振い位官           ● 川小台理           ● 小坊だび用           ● 配置住宅           小城配厚           ● 加速だ用           ● 加速だ用           ● 加速に用           ● 加速に出           ● 加速に用           ● 加速に用           ● 加速に           ● 加速           ● 加速           ● 加速           ● 加速           ● 加速           ● 加速           ● 加速           ● 加速 <th></th> <th>本学事論: 私人地学学能表的市会 第二 第第一<br/>市場<br/>1<br/>2<br/>3<br/>4<br/>5<br/>6<br/>7<br/>8<br/>9<br/>10<br/>11<br/>12<br/>13<br/>13<br/>1<br/>1<br/>1<br/>1<br/>1<br/>1<br/>1</th> <th>学師名印           力学供説 / School type           力学供説 / School type           潮激性が外 / Overseas Christes, Hong Kong, Macco and Taiwan           耳酸 / Country of Chizenship           耳酸 / Country of Chizenship           原酸 / Reward level           PC規則 / Resident household registration type           酸酸 / Reward level           原取例 / Health status           原取例 / Reward level           成配例 / Reward name           学び / Education           解UTHM / Revard name           学び / Education           解UTHM / Faculty category           連続考聴 / Faculty category           運動等的完整 / Course assessment type</th> <th></th> <th></th> <th>COURCUP, 4-Add         Image         Image           Language         Image         Image           Image         Image         Image           Image         Image         Image         Image           Image         Image         Image         Image         Image           Image         Image         Image         Image         Image           Image         Image         Image         Image         Image         Image           Image         Image         Image         <t< th=""></t<></th> |                          | 本学事論: 私人地学学能表的市会 第二 第第一<br>市場<br>1<br>2<br>3<br>4<br>5<br>6<br>7<br>8<br>9<br>10<br>11<br>12<br>13<br>13<br>1<br>1<br>1<br>1<br>1<br>1<br>1                                                                                                    | 学師名印           力学供説 / School type           力学供説 / School type           潮激性が外 / Overseas Christes, Hong Kong, Macco and Taiwan           耳酸 / Country of Chizenship           耳酸 / Country of Chizenship           原酸 / Reward level           PC規則 / Resident household registration type           酸酸 / Reward level           原取例 / Health status           原取例 / Reward level           成配例 / Reward name           学び / Education           解UTHM / Revard name           学び / Education           解UTHM / Faculty category           連続考聴 / Faculty category           運動等的完整 / Course assessment type                                                                                                    |                                                                                                    |           | COURCUP, 4-Add         Image         Image           Language         Image         Image           Image         Image         Image           Image         Image         Image         Image           Image         Image         Image         Image         Image           Image         Image         Image         Image         Image           Image         Image         Image         Image         Image         Image           Image         Image         Image <t< th=""></t<>                                                                                                    |
| <ul> <li>基础设置</li> <li>通知位置</li> <li>通知位置</li> <li>通知位置</li> <li>可約約20</li> <li>可約約20</li> <li>定該公式</li> <li>立必然信</li> <li>目志志為</li> <li>所統報告</li> </ul>                                                                                                    |                          | 本学 現: 私人市学会会会市会 一 一 一 一 一 一 一 一 一 一 一 一 一 一 一 一 一                                                                                                    | 学師名印           力学供説 / School type           消逝台坊外 / Overseas Christe, Hong Kong, Macco and Taiwan           耳酸台坊 / Overseas Christe, Hong Kong, Macco and Taiwan           耳酸台方 / Overseas Christe, Hong Kong, Macco and Taiwan           耳酸七 / Country of Chizenship           原配助 / Reward level           PC円規制 / Resident household registration type           酸肥状況 / Marinal status           原の方方           電影状況 / Health status           実際原則 / Reward level           実際原則 / Reward name           学び / Education           軟肥丁運動 / Faculty category           連絡性実験 / Foculty category           連絡性実験 / Source assessment type           目転状況                                                                                                    |                                                                                                    |           | Column         Column         Column <thcolumn< <="" th=""></thcolumn<>                                                                                                    |
| <ul> <li>基础设置</li> <li>通知管理</li> <li>通知管理</li> <li>功能投展</li> <li>正常在意</li> <li>功能取用</li> <li>配管外面</li> <li>公司</li> <li>公司</li> <li>公司</li> <li>日本市場</li> <li>正</li> <li>五水県谷</li> </ul>                                                                                                    |                          | 地学現: 私人地学和なな世知 重用<br>用<br>1<br>2<br>3<br>4<br>5<br>6<br>7<br>8<br>9<br>10<br>11<br>12<br>13<br>14<br>15<br>15<br>1<br>1<br>1<br>1<br>1                                                                                                    | 学師名称           力学供説 / School type           漫歌台坊 / Overseas Chinese, Hong Kong, Macco and Taiwan           国際 / Country of Chizenship           国際 / Country of Chizenship           原取説 / Reward level           PC規則 / Revident household registration type           國歌状況 / Marinal status           原取功方式           國歌状況 / Health status           成取別 / Reward level           成取別 / Reward level           成取別 / Reward name           学び / Education           和正丁単派 / Faculty category           連続手換 / Foculty category           連続手換 / Scholy category           直続決況           FOR / Nationality                                                                                                    | ФУВШВ           BXLX           GATQW           GJ           HJ/B           HXXK           HYZK           J/F_JORM           JXZK           JUB           JKZK           JUB           JKZK           JUB           JKZK           JZGJB           KCDHLX           MZZK                                                                                                    |           | Image: Control       Image: Control       Image: Contro       Image: Control       Image:                                                                                                    |
| <ul> <li>         ・ 話話の第         <ul> <li></li></ul></li></ul>                                                                                                    |                          | ##F\$@: 後入:#F\$@\$##@ 2 第回<br>#0<br>1<br>2<br>3<br>4<br>5<br>6<br>7<br>6<br>7<br>8<br>9<br>10<br>11<br>12<br>13<br>14<br>15<br>16                                                                                                    | 学師芸作<br>万学英型 / School type<br>選進が持ち / Overneas Chinese, Hong Kong, Macao and Taiwan<br>選進が見た / Kounty of Chizemship<br>民間成別 / Reward level<br>予仁問則 / Rediant household registration type<br>建築が見た / Marinal status<br>最初が見た / Healths status<br>最初が見た / Healths status<br>最初が見た / Healths status<br>最初が見た / Health status<br>最初が見た / Health status<br>最初が見た / Health status<br>最初が見た / Health status<br>最初が見た / Seward nume<br>そのうく facusation<br>ほぼ工学服 / Facushy category<br>最初を明定 / Course assessment type<br>日成が見                                                                                                    | Pr05888           RXLX           GATQW           GJ           HJ/8           HV2K           JF_FORM           JRZK           JLR           JKXK           JLR           JKZK           JUR           JKZK           JUR           JKZK           JUR           JKZK           JUR           JKZK           JUR           JKOK           JKOK                                                                                                    |           | 1     1     1     1     1     1     1     1     1     1     1     1     1     1     1     1     1     1     1     1     1     1     1     1     1     1     1     1     1     1     1     1     1     1     1     1     1     1     1     1     1     1     1     1     1     1     1     1     1     1     1     1     1     1     1     1     1     1     1     1     1     1     1     1     1     1     1     1     1     1     1     1     1     1     1     1     1     1     1     1     1     1     1     1     1     1     1     1     1     1     1     1     1     1     1     1     1     1     1     1     1     1     1     1     1     1     1     1     1     1     1     1     1     1     1     1     1     1     1     1     1     1     1     1     1     1     1     1     1     1     1     1     1     1     1     1                                                                                                        |
| <ul> <li>● 新統設置</li> <li>● 新統設置</li> <li>● 小管理</li> <li>● 小管理</li> <li>● 小管理</li> <li>● 小管理</li> <li>● 公式保護</li> <li>● 公式保護</li> <li>● 公式保護</li> <li>● 公式保護</li> <li>● 公式保護</li> <li>● 日本市場</li> <li>● 日本市場</li> </ul>                                                                                                    |                          |                                                                                                    | 学師芸作<br>万学英型 / School type<br>選進が行ち / Overseas Chinese, Hong Kong, Macao and Taiwan<br>選進が見 / Revard level<br>片口間別 / Revard level<br>詳加状況 / Marikal status<br>躍秋以兄 / Marikal status<br>躍秋以兄 / Marikal status<br>躍秋以兄 / Marikal status<br>躍秋以兄 / Marikal status<br>運秋以兄 / Marikal status<br>運秋以兄 / Marikal status<br>躍秋以兄 / Marikal status<br>運秋以兄 / Marikal status<br>運秋以兄 / Marikal status<br>「夏秋秋」 / Marikal status<br>「夏秋秋」 / Marikal status<br>「夏秋】 / Marikal status<br>「夏秋秋」 / Marikal status<br>「夏秋秋」 / | Pr05888           RXLX           GATQW           GJ           HUR           HUR           HV7XK           JF_JORM           JRZK           JUR           JUR        |           | 1       1       1       1       1       1       1       1       1       1       1       1       1       1       1       1       1       1       1       1       1       1       1       1       1       1       1       1       1       1       1       1       1       1       1       1       1       1       1       1       1       1       1       1       1       1       1       1       1       1       1       1       1       1       1       1       1       1       1       1       1       1       1       1       1       1       1       1       1       1       1       1       1       1       1       1       1       1       1       1       1       1       1       1       1       1       1       1       1       1       1       1       1       1       1       1       1       1       1       1       1       1       1       1       1       1       1       1       1       1       1       1       1       1       1       1       1       1       1                                                                                                          |
| <ul> <li>基础设置</li> <li>基础设置</li> <li>市小管理</li> <li>市小管理</li> <li>水管状現</li> <li>配置体型</li> <li>水管状現</li> <li>配置体型</li> <li>水管状現</li> <li>配置体型</li> <li>水管状現</li> <li>金子供給</li> <li>二日本市場</li> <li>二日本市場</li> <li>二日本市場</li> </ul>                                                                                                    |                          | ##予算に、「並入他が予想なお他的」「算用」 第四 第四 第四 1 2 3 4 5 6 7 6 7 8 9 10 11 12 13 14 15 15 15 15 17 18                                                                                                    | 学師次応<br>万学典型 / School type<br>温度が防 / Overseas Chinese, Hong Kong, Macao and Taiwan<br>周期 / County of Chizenship<br>大四規則 / Result For Chizenship<br>大四規則 / Result for Chizenship<br>建築が次パ Marikal status<br>建築が次パ Marikal status<br>建築が次パ Marikal status<br>建築が次パ Marikal status<br>建築が次パ Marikal status<br>建築が次パ Marikal status<br>建築が次パ Marikal status<br>建築が次パ Kaurard nume<br>フロ<br>建築が次パ Kourard nume<br>コロ<br>建築が次パ Kourard nume<br>にていたいないないのののののののののののののののののののののののののののののののの                                                                                                    | Pr////////////////////////////////////                                                                                                    |           | 1     1     1       ••••••••••••••••••••••••••••••••••••                                                                                                    |
| <ul> <li>基础设置</li> <li>単純設置</li> <li>単純設置</li> <li>単純空間</li> <li>か約25%</li> <li>記書体型</li> <li>第二次体型</li> <li>大学の用記量</li> <li>小学の用記量</li> <li>小学の出産</li> <li>小学の用記量</li> <li>小学の用用</li> <li>小学の用</li> <li>小学の用</li> <li>小学の用</li> <li>小学の用</li> <li>小学の出産</li> <li>小学の用</li> <li>小学の用</li> <li>小学の用</li> <li>小学の用</li> <li>小学の用</li> <li>小学の用</li> <li>小学の用</li> <li>小学の用</li> <li>小学の用</li> <li>小学の用</li> <li>小学の用</li> <li>小学の用</li> <li>小学の用</li> <li>小学の用</li> <li>小学の用</li> <li>小学の用</li> <li>小学の用</li> <li>小学の用</li> <li>小学の用</li></ul>                                                                                                    |                          | ま 年 年 に 、 は 人 他                                                                                                    | 学師窓珍           力学共進 / School type           濃葉が汚り / Overseas Chinese, Hong Kong, Macao and Taisean           潤糖 / School type           潤糖 / School type           潤糖 / School type           潤糖 / Revard level           潤糖 / Revard level           潤脂酸 / Revard level           菜脂 和 / Revard level           菜脂 和 / Revard level           菜脂 秋川 / Revard level           菜脂 秋川 / Revard level           採酢 秋川 / Revard level           採酢 秋川 / Revard level           採酢 秋川 / Revard level           採酢 秋川 / Revard level           採酢 秋川 / Revard level           採酢 秋川 / Revard level           採酢 秋川 / Revard level           採酢 秋川 / Revard level           「「「「「「「」」」」           「「「」 Revard level           「「「」 Revard level           「「」 Revard level           「「」 Revard level           「「」 Revard level           「「」 Revard level           「」 Revard level           「 Revard level           「 Revard level           「 Revard level           「 Revard level           「 Revard level           「 Revard level           「 Revard level           「 Revard level           「                                                                                                    | Prime           BNLX           GATQW           GJ           HUB           HVZK           HVZK           JF_FORM           KZK           LUB           KZK           KZK           |           |                                                                                                    |
| ※         基础设置           ※         基础设置           ※         用户管理           ※         形式視点           ※         配置信息           ※         死気気風           ☆         水気気風           ※         日本の気           ※         日本の気           ※         日本の気           ※         日本の気           ※         水気気気           ※         水気気気           ※         水気気気                                                                                                    |                          | (日本) 「日本) (日本) 「日本)                                                                                                    | 中国名 中国名 中国名 中国名 中国名 中国名 中国名 中国名 中国名 中国名                                                                                                    | 9/05/86           BXLX           GATQW           GJ           HJB           HYZK           HYZK           JF_FORM           JKZK           JKZK           JKZK           KZK           KZK           JKZK           JKZK           JKZK           JKZK           JKZK           JKZK           KK           KZQLE           KZ           RAZK           KZK           K | 100<br>   |                                                                                                    |

| 🛞 基础设置 |                         |         |          |            |       | 双眼眼李小龙 🏦     | 👰 🖵 💿 🕁 🖸<br>Language 🗸 |  |  |  |  |  |
|--------|-------------------------|---------|----------|------------|-------|--------------|-------------------------|--|--|--|--|--|
| ② 基础设置 | <b>&gt;</b> 0           | 是否只允许内网 | 方问       |            |       |              | 新増                      |  |  |  |  |  |
| ▲ 用户管理 | >                       | 序号      | IP开始段    | IP结束段      | 描述    |              | 操作                      |  |  |  |  |  |
| ① 功能权限 | >                       | 1       | 10.0.0.1 | 10.0.0.254 | ipfit |              | 🗷 🗙                     |  |  |  |  |  |
| ● 配置信息 | ~                       |         |          |            |       |              |                         |  |  |  |  |  |
| 功能配置   |                         |         |          |            |       |              |                         |  |  |  |  |  |
| 数据字典   |                         |         |          |            |       |              |                         |  |  |  |  |  |
| 内阿印度设置 |                         |         |          |            |       |              |                         |  |  |  |  |  |
| 登录页面配置 |                         |         |          |            |       |              |                         |  |  |  |  |  |
| 企业微信   |                         |         |          |            |       |              |                         |  |  |  |  |  |
| 日志查询   | >                       |         |          |            |       |              |                         |  |  |  |  |  |
| □ 系统备份 |                         |         |          |            |       |              |                         |  |  |  |  |  |
|        |                         |         |          |            |       |              |                         |  |  |  |  |  |
|        |                         |         |          |            |       |              |                         |  |  |  |  |  |
|        |                         |         |          |            |       |              |                         |  |  |  |  |  |
|        |                         |         |          |            |       |              |                         |  |  |  |  |  |
|        |                         |         |          |            |       |              |                         |  |  |  |  |  |
|        |                         |         |          |            |       |              |                         |  |  |  |  |  |
|        |                         |         |          |            |       |              |                         |  |  |  |  |  |
|        |                         |         |          |            |       |              |                         |  |  |  |  |  |
|        |                         |         |          |            |       | 激活 Windows   |                         |  |  |  |  |  |
| E      |                         |         |          |            |       | 转到"设置"以激活 Wi | indows.                 |  |  |  |  |  |
|        | acores: Lambod:SHAMacon |         |          |            |       |              |                         |  |  |  |  |  |

xxeerer. 🕸 no 🕈 🔔 🗔 🛛 🕹 🕻 🛞 基础设置 基础设置
 体点击设置 > · 请配置您的登录有暴强片: ///中止上传 规则: 1369\*769 📓 用户管理 ① 功能权限 >
 ● 配置信息 > \* 请配置您的logo图片: 点由上传 规则: 200\*67 NEWS
 功能配置
 数据字典
 内阿IP段设置
 登录页面配限 •登录页面页脚: 西安师悦信息科技有限公司 \* 页脚连接: http://www.shiyuesoft.com 访问地址: 4.shiyuesoft.com 删除 访问地址: 10.0.0.195 2019 删除 企业微信 访问地址: 5.shiyuesoft.com 访问地址: 127.0.0.1 📋 日志查询 删除 🗋 系统备份 访问地址: localhost 删除 新增访问地址 提交 🚯 师悦信息科技 www.shiyuesoft.com 简体中文 / English 密码登录 激活 Windows 转到"设置"以激活 Windo xxxx.\$-1x1 🏦 👰 🖵 🕶 😋 🖸 🕘 基础设置 ② 基础设置 开启企业微信 👥 ■ 用户管理 wwefdliddli4280794d 1056558 cerpid ? NiubAdu-Ti4bmdeTRnvmibepAFcRazWKR-1104778E 1056558 cerpiseret ? • corpid: ① 功能权限 配置信息 • corpsecret: ■ BLATERE
 功能配置
 数据字典
 内同即份设置
 登示页面配置 \* 通讯录管理 secret : PKyeB2evLQzWHYxfmzdA5pMaAgkiQoOll3Bx4D7Ohns 如何获取遗讯录管理 secret ? 耀交 同步通讯录到企业微信 注意: 1.所有較正工業場合设置由语号码,否则无法基乎企业效信; 2.同步操作如果第一次再登录企业改信后台来空原透讯录。 算者企业效信通讯录 开始间边演讯录 企业器店 🗂 日志直海 ◎ 系统备份 激活 Windows 转到"设置"以激活 Windows。

### 11) 日志查询

## 对于登录的日志和操作日志进行查询

| <b>@</b> 基础设 | 置 |            |            |             |                                   | 欢迎想,李小龙        | a <b>≜</b> ♀ • • • ::<br>   |
|--------------|---|------------|------------|-------------|-----------------------------------|----------------|-----------------------------|
| ● 基础设置       | > | 全部时间: 全部时间 | ✓ 操作人:     | 请输入操作人50字以内 | 是否操作成功: 端选择 ✓ 查询                  |                | Language 🗸                  |
| ■ 用户管理       | > | 提作人        | 登录IP       | 操作模块        | 最作日志                              | 是否操作成功         | 操作时间                        |
| ⑦ 功能权限       | > | 通道         | 10.0.0.104 | 认证中心        | 用户短锯(wz_admin)成功整结平台。             | 成功             | 2019-04-24 14:24:58         |
| 配置信息         | > | 延延         | 10.0.0.110 | 认证中心        | 用户嗵遥(wz_admin)成功整陆平台.             | 成功             | 2019-04-24 14:21:45         |
| 📋 日志查询       | ~ | 季小龙        | 10.0.0.2   | 认证中心        | 用户季小龙(lixisolong)成功登陆平台.          | 成功             | 2019-04-24 14:20:06         |
| 登录日志         |   | 1616.      | 10.0.0.13  | 认证中心        | 用户链链(wz_admin)成功登陆平台。             | 成功             | 2019-04-24 14:19:18         |
| 操作日志         |   | condi001家长 | 10.0.0.13  | 认证中心        | 用户condi001家长 (jzcondi001) 成功塑料平台. | 成功             | 2019-04-24 14:18:00         |
| 原统备份         |   | 李小龙        | 10.0.0.2   | 认证中心        | 用户李小龙 (lixiaolong) 成功整理平台.        | 成功             | 2019-04-24 14:15:42         |
|              |   | 通道         | 10.0.0.13  | 认证中心        | 用户通通(wz_admin)成功整粒平台.             | 成功             | 2019-04-24 14:14:49         |
|              |   | 通道         | 10.0.0.153 | 认证中心        | 用户随谣(wz_admin)成功登陆平台.             | 成功             | 2019-04-24 14:13:22         |
|              |   | 季小龙        | 10.0.0.1   | 认证中心        | 用户季小龙(lixiaolong)咸功登陆平台.          | 成功             | 2019-04-24 14:13:15         |
|              |   | 通道         | 10.0.0.153 | 认证中心        | 用户涵遥(wz.admin)成功登陆平台.             | 成功             | 2019-04-24 14:11:44         |
|              |   | 地理         | 10.0.0.13  | 认证中心        | 用户涵遥(wz_admin)成功登陆平台.             | 成功             | 2019-04-24 14:07:52         |
|              |   | 通道         | 10.0.0.13  | 退出登录        | 通通(wz_admin)注册整录,通出平台!            | 成功             | 2019-04-24 14:07:29         |
|              |   | 程航英        | 10.0.0.110 | 认证中心        | 用户穩能英(harry)成功整結平台.               | 成功             | 2019-04-24 14:05:18         |
|              |   | 强强         | 10.0.0.13  | 认证中心        | 用戶隱隱(wz_admin)成功整隘平台.             | 成功             | 2019-04-24 14:04:48         |
|              |   | 通通         | 10.0.0.13  | 认证中心        | 用户强强(wz_admin)成功登陆平台.             | 成功             | 2019-04-24 14:04:39         |
|              |   | 通道         | 10.0.0.13  | 认证中心        | 用户强链 (wz_admin) 成功整陆平台.           | 成功             | 2019-04-24 14:03:39         |
|              |   | 通通         | 10.0.0.156 | 认证中心        | 用户短语(wz_admin)成功整结平台.             | 成功             | 2019-04-24 14:02:28         |
|              |   | 通道         | 127.0.0.1  | 认证中心        | 用户嗵遥(wz_admin)成功整结平台.             | 成功             | 2019-04-24 13:57:12         |
|              |   | 延延         | 10.0.0.13  | 认证中心        | 用户强调(vz_admin)成功整理平台.             | 成功<br>浏0年 Mind | 2019-04-24 13:56:42         |
| E            |   | 清除日志       |            |             | 共1110象 〈                          | 1 報到"设置"以德     | 01/1/5<br>0活動Windows:- 37 > |
|              |   |            |            |             | 版权所有:上海间以信息科技有限公司                 |                |                             |

## 当操作日志过多的时候系统会提醒清理

| 🌏 基础设置                                      |            |            |             |                                                   | XGEEL 李小太                                         | a 🏦 👰 🖵 🛛 🖒 🖸 🖸            |
|---------------------------------------------|------------|------------|-------------|---------------------------------------------------|---------------------------------------------------|----------------------------|
| ② 基础设置 >                                    | 全部时间: 全部时间 | ✓ 操作人:     | 请输入最作人50字以内 | 連作日志: [ 済後入返作人50字0内 ] 是否操作成功: [ 済法経 / / ] ( 査询    |                                                   |                            |
| ■ 用户管理 >>>>>>>>>>>>>>>>>>>>>>>>>>>>>>>>>>>> | 提作人        | 登录IP       | 操作模块        | 操作日志                                              | 是否操作成功                                            | 操作时间                       |
| ① 功能权限 ::                                   |            | 10.0.0.153 | 桌面消息        | 查询未近消息                                            | 成功                                                | 2019-04-24 14:28:58        |
| <ul> <li>配置信息</li> </ul>                    | 3636       | 10.0.0.153 | 桌面消息        | 查询未透消息                                            | 成功                                                | 2019-04-24 14:28:41        |
| 日本直询                                        | · 3636     | 10.0.0.156 | 桌面消息        | 批量新增点面積限                                          | 成功                                                | 2019-04-24 14:27:56        |
| 登录日志                                        | 3636       | 10.0.0.13  | 学期管理        | 根据单位过度完学年学期                                       | 成功                                                | 2019-04-24 14:27:46        |
| 操作日志                                        | 1616       | 10.0.0.13  | 虚黑消息        | 重流未读消息                                            | 成功                                                | 2019-04-24 14:27:37        |
| ① 系统备份                                      | 1616       | 10.0.0.156 | 虚黑消息        | RENIZERAR                                         | 成功                                                | 2019-04-24 14:27:03        |
|                                             | 3636       | 10.0.0.156 | 桌面消息        | 清練日志 ×                                            | 成功                                                | 2019-04-24 14:26:57        |
|                                             | 3636       | 10.0.0.13  | 学期管理        |                                                   | 成功                                                | 2019-04-24 14:26:49        |
|                                             | 3636       | 10.0.0.13  | 学期管理        | 日志已編过10万条,是否清除日志? 如果保留请忽略提示,如果<br>清除,请选择清除日志的时间段: | 成功                                                | 2019-04-24 14:26:43        |
|                                             | 3636       | 10.0.0.156 | 桌面消息        | 三小时前                                              | 成功                                                | 2019-04-24 14:25:55        |
|                                             | 3636       | 10.0.0.13  | 学期管理        | 225 467                                           | 成功                                                | 2019-04-24 14:25:44        |
|                                             | 3636       | 10.0.0.13  | 桌面消息        | 1000 1000 1000 1000 1000 1000 1000 100            | 成功                                                | 2019-04-24 14:25:38        |
|                                             | condi001家长 | 10.0.0.13  | 桌面消息.       | 重读未透演思                                            | 成功                                                | 2019-04-24 14:25:38        |
|                                             | 地址         | 10.0.0.13  | 桌面消息        | 重迫未透為思                                            | 成功                                                | 2019-04-24 14:25:38        |
|                                             | 通道         | 10.0.0.13  | 桌面消息        | 重向未透消息                                            | 成功                                                | 2019-04-24 14:24:49        |
|                                             | condi001家长 | 10.0.0.13  | 桌面消息        | 重编未资消息                                            | 成功                                                | 2019-04-24 14:24:49        |
|                                             | 3636       | 10.0.0.13  | 桌面消息        | 重编末资消息                                            | 成功                                                | 2019-04-24 14:24:48        |
|                                             | 3636       | 10.0.0.13  | 桌面消息        | 查询未读消息                                            | 成功                                                | 2019-04-24 14:24:36        |
|                                             | 3636       | 10.0.0.13  | 桌面消息        | 查询未读海县                                            | 成功                                                | 2019-04-24 14:24:36        |
|                                             | 消除日志       |            |             | 共103083 委 〈                                       | <ul> <li>一 識活 Wind</li> <li>1 2到"注重"4歳</li> </ul> | OWS<br>125 Win¢low⊶ 3437 > |
|                                             |            |            |             | NOTICE: LINNAMINTO GUARDITI AND                   |                                                   |                            |

对于数据库以及上传的文件进行备份,具体如下图:

| 🙉 基础设计                   | fi. |                            |                     |      |                                                            | *************************************** | • • E    |
|--------------------------|-----|----------------------------|---------------------|------|------------------------------------------------------------|-----------------------------------------|----------|
| <ul> <li>基础设置</li> </ul> | >   | 添加餐份                       |                     |      |                                                            | La                                      | nguage 🕈 |
| ▲ 用户管理                   | ->  | 备份名称                       | 备份时间                | 备份内容 | <b>餐約</b> 額径                                               |                                         | 操作       |
| ⑦ 功能权限                   | >   | 2018年09月11日14时04分53秒系统备份   | 2018-09-11 14:04:53 | 系统数据 | D√file\database\2018(9\11\s_all_2018#09月11日14#j04分53€\.sql |                                         | Û        |
| <ul> <li>配置信息</li> </ul> | >   | 2018年05月30日09时04分38秒资源数据备份 | 2018-05-30 09:04:38 | 资源数据 | Di/file/resource/2018年05月30日09时04分38秒波源数编备份                |                                         | Û        |
| 🗎 日志查询                   | >   |                            |                     |      |                                                            |                                         |          |
| ① 系统备份                   |     |                            |                     |      |                                                            |                                         |          |
|                          |     |                            |                     |      |                                                            |                                         |          |
|                          |     |                            |                     |      |                                                            |                                         |          |
|                          |     |                            |                     |      |                                                            |                                         |          |
|                          |     |                            |                     |      |                                                            |                                         |          |
|                          |     |                            |                     |      |                                                            |                                         |          |
|                          |     |                            |                     |      |                                                            |                                         |          |
|                          |     |                            |                     |      |                                                            |                                         |          |
|                          |     |                            |                     |      |                                                            |                                         |          |
|                          |     |                            |                     |      |                                                            |                                         |          |
|                          |     |                            |                     |      |                                                            |                                         |          |
|                          |     |                            |                     |      |                                                            |                                         |          |
|                          |     |                            |                     |      |                                                            |                                         |          |
|                          |     |                            |                     |      |                                                            |                                         |          |
|                          |     |                            |                     |      |                                                            |                                         |          |
|                          |     |                            |                     |      |                                                            | 激活 Windows                              |          |
| <u>∎</u>                 |     |                            |                     |      | NTRA I MANUMATINA TAT                                      | 转到"设置"以激活带角露ows。                        |          |

13) 学科课程管理

学科课程管理包含了课程类型和学科课程,如下图:

| 🚯 教务设置     |                             | хожел-уна 🏦 🚇 🗖 🛛 🔿 🔿 😭 🔚<br>Language 🗸 |
|------------|-----------------------------|-----------------------------------------|
| ■ 学科课程 ~   | 学科课程管理                      | 新增                                      |
| 学科课程管理     | ▶ □ 基础型课程                   |                                         |
| 較材目录       | ▶ □ 招募型連程                   |                                         |
| 知识点配置      | ▶ □ 研究型連接                   |                                         |
| 較务查询       |                             |                                         |
| □ 行政班管理 >  |                             |                                         |
| ☑ 选修班管理 >  |                             |                                         |
| 前 教研备课组    |                             |                                         |
| ✿ 系统设置 >   |                             |                                         |
|            |                             |                                         |
|            |                             |                                         |
|            |                             |                                         |
|            |                             |                                         |
|            |                             |                                         |
|            |                             |                                         |
|            |                             |                                         |
|            |                             |                                         |
|            |                             |                                         |
|            |                             |                                         |
|            |                             |                                         |
| _          |                             | 激活 Windows                              |
| <b>=</b> • | BORTACZZ, LIBURARIA DI STAL | 7633 KE WINDOWS,                        |
|            | BKYULH - THREETERHIXH       | KB/J                                    |

课程和课程类型可以增加和修改,初始化的一级课程类型是不允许删除,只能修改,课程下可以建立子课程。

14) 教材目录

按学段和学科进行维护教材目录,可以按版本进行初始化教材目录,如下图:

| 🚯 教务设置     |            |                                                                                                    | 成語地、李小均 🏦 👰 🗔 🛛 😃 🎦<br>Language 🚽 |
|------------|------------|----------------------------------------------------------------------------------------------------|-----------------------------------|
| ■ 学科课程 ~   | 初中 高中      |                                                                                                    | 数材版本配置                            |
| 学科课程管理     | <b>7</b> 科 | 已造費材版本                                                                                                    |                                   |
| 教材目录       | <b>直</b> 文 | ▼ 直文                                                                                                    |                                   |
| 知识点配置      | 数学         | ▼ 1540上                                                                                                    |                                   |
| 較秀查询       | 外语         | ▶ 第一筆元 "有家真好"                                                                                                    |                                   |
| □ 行政預管理 >  | 物理         | ▶ 第二单元 同能人的故事                                                                                                    |                                   |
| ☑ 造修預管理 >  | 化学         | ▶ 第三第元 客僚山水                                                                                                    |                                   |
| 🏥 教研偽課組    | 生命科学       | ▶ 第四拳元 料幻天地                                                                                                    |                                   |
| ✿ 系统设置 >   | 思想政治       | ▶ 第五举元 动物世界                                                                                                    |                                   |
|            | 历史         | ▶ 算六章元 堂心描序                                                                                                    |                                   |
|            | 地理         | 》 其二中元 读的母亲 》 第二中元 读的母亲                                                                                                    |                                   |
|            | 音乐         | · Water Control of State Control of The State Control of State Control of State Control o |                                   |
|            | 体育与健身      | ▶ 七年段上册                                                                                                    |                                   |
|            | 未未         | ▶ 七年成下册                                                                                                    |                                   |
|            | 劳动技术       | ▶ 八年级上册                                                                                                    |                                   |
|            | 思想品傳       | ▶ 八年度下班                                                                                                    |                                   |
|            | 利学         | ▶ 九年版上册                                                                                                    |                                   |
|            | 24         | ▶ 九串版下册                                                                                                    |                                   |
|            | **         |                                                                                                    |                                   |
|            |            |                                                                                                    |                                   |
| _          |            |                                                                                                    | 激活 Windows                        |
| <b>=</b> 2 |            |                                                                                                    | RED REE MAND WINDOWS,             |

15) 知识点配置

按年级和学科进行知识点的维护,如下图:

| 🚺 教条设置        |             |                   | 成金銀 季小均 🏦 🚨 🖵 🗿 😃 🚼 |
|---------------|-------------|-------------------|---------------------|
| <b>WASALE</b> |             |                   | Language 🗸          |
| 学科课程 ~        | 単位          | 衙院中学 初中三年级 知识点    |                     |
| 学科课程管理        | · 装織入关键字 Q. |                   | 新增一级节点              |
| 較材目录          | ▽ 师悦中学      | ▽ 语文              |                     |
| 知识点配置         | 授初          | 阅读                |                     |
| 較秀查询          | 初中一年级       | 写作                |                     |
| □ 行政班管理 >     | 初中二年级       |                   |                     |
| (ご) 法修務管理 >   | 初中三年级       |                   |                     |
|               | 高中一年级       |                   |                     |
| 111 秋如南洋田     | 高中二年级       |                   |                     |
| ◎ 系统设置 >      | 高中三年级       |                   |                     |
|               |             |                   |                     |
|               |             |                   |                     |
|               |             |                   |                     |
|               |             |                   |                     |
|               |             |                   |                     |
|               |             |                   |                     |
|               |             |                   |                     |
|               |             |                   |                     |
|               |             |                   |                     |
|               |             |                   |                     |
|               |             |                   |                     |
|               |             |                   |                     |
|               |             |                   | 激活 Windows          |
| <b>E</b>      |             |                   | 转到"设置"以激活 Windows。  |
|               |             | 医药所有:上海防烧息管和技有限公司 |                     |

16) 教务查询

对任教的信息、年级部门学科的分组信息以及课时数的查询,如下图:

| 🚯 教务设置  |   |             |             |       |             |         |             |        |             |                 |        |    |    |    |      |      |        |              |    |
|---------|---|-------------|-------------|-------|-------------|---------|-------------|--------|-------------|-----------------|--------|----|----|----|------|------|--------|--------------|----|
| ■ 学科课程  | ~ | 任教查询        | 軟师分组查询      | 课时数查询 |             |         |             |        |             |                 |        |    |    |    |      |      |        |              |    |
| 学科课程管理  |   | 学年: 2018-20 | 19          |       | 学期: 第一学期    |         | ✓ 班级典       | 型: 行政班 |             | ~ i             | 年级: 预初 |    |    |    |      |      |        |              | 下戦 |
| 教材目录    |   | 班级          | 班主任         | 班级    | 班主任         | 斑缀      | 班主任         | 班级     | 班主任         | 语文              | 数学     | 外语 | 物理 | 化学 | 生命科学 | 思想政治 | 历史     | 地理           | 音乐 |
| 知识点配置   |   | 1班          | 曹援芳 (Sunny) | 1班    | 書張芳 (Sunny) | 1班      | 曹媛芳 (Sunny) | 1班     | 曹媛芳 (Sunny) | 王晨举 (Jo<br>hn)  |        |    |    |    |      |      |        |              |    |
| 较另查询    |   | 239         |             | 284   |             | 239     |             | 238    |             | 苏小东(D           |        |    |    |    |      |      |        |              |    |
| □ 行政班管理 | > |             |             |       |             |         |             |        |             | anny)           |        |    |    |    |      |      |        |              |    |
| 🖄 选修班管理 | > | 3班          |             | 3班    |             | 3班      |             | 339    |             | rl)             |        |    |    |    |      |      |        |              |    |
| 🛍 教研術課組 |   | 4班          |             | 4班    |             | 4班      |             | 4班     |             | 高建波 (Ja<br>ckv) |        |    |    |    |      |      |        |              |    |
| ◆ 系统设置  | > | 5765        |             | 6365  |             | 436     |             | 476    |             | 乔洋洋 (G          |        |    |    |    |      |      |        |              |    |
|         |   | - 10 L      | * 17        | 0.02  | * 17        | - 100 C | <b>*</b> 47 | 0.02   | **          | avin)           |        |    |    |    |      |      |        |              |    |
|         |   | 022         | 3640        | 0.22  | 3/40        | 025     | 9440        | 0.22   | 3/440       | o98* (1ma)      |        |    |    |    |      |      |        |              |    |
|         |   |             |             |       |             |         |             |        |             |                 |        |    |    |    |      |      |        |              |    |
|         |   |             |             |       |             |         |             |        |             |                 |        |    |    |    |      |      |        |              |    |
|         |   |             |             |       |             |         |             |        |             |                 |        |    |    |    |      |      |        |              |    |
|         |   |             |             |       |             |         |             |        |             |                 |        |    |    |    |      |      |        |              |    |
|         |   |             |             |       |             |         |             |        |             |                 |        |    |    |    |      |      |        |              |    |
|         |   |             |             |       |             |         |             |        |             |                 |        |    |    |    |      |      |        |              |    |
|         |   |             |             |       |             |         |             |        |             |                 |        |    |    |    |      |      |        |              |    |
|         |   |             |             |       |             |         |             |        |             |                 |        |    |    |    |      |      |        |              |    |
|         |   |             |             |       |             |         |             |        |             |                 |        |    |    |    |      |      |        |              |    |
| _       |   |             |             |       |             |         |             |        |             |                 |        |    |    |    |      | 激泪   | Windo  | NS<br>Mindau |    |
|         |   | -           |             |       |             |         |             |        | dana a m    |                 |        |    |    |    |      | 報到)  | 定直 に取得 | s windows,   |    |

| 9 | 教务设置           |   |                 |          |                                                                                                    |                                                       |                                    |                                                           | X089.9-                                                                                       | 小お 🏦 🚨 🗔 🕚 🖒 🚼<br>Language 🗸                             |  |
|---|----------------|---|-----------------|----------|----------------------------------------------------------------------------------------------------|-------------------------------------------------------|------------------------------------|-----------------------------------------------------------|-----------------------------------------------------------------------------------------------|----------------------------------------------------------|--|
|   | 学科课程           | ~ | 任較查询 較稱分組       | 查询 课时数查询 |                                                                                                    |                                                       |                                    |                                                           |                                                                                               |                                                          |  |
|   | 学科课程管理         |   | 学年: 2018-2019 ~ |          | 学期: 第一学期                                                                                                    | ◇ 検査: 前门分組                                            |                                    |                                                           |                                                                                               | 下號                                                       |  |
|   | 教材目录           |   | 即门分组            | 人数       | 教师名单                                                                                                    |                                                       |                                    |                                                           |                                                                                               |                                                          |  |
|   | 知识点配置          |   |                 |          | 胡静 (Tina)、卢盦宇 (Yolin) 、程航英 (Harry                                                                                                    | )、乔洋洋(Gavin)、李强(Shell)                                | 、王云飞(Fly)、陈永                       | 华 (Alan) 、王晨举 (John)、祁亚坤 (Candy)                          | ) 、 黃玉鵬 (Mark)、 昌祥 (Ace) 、 赤小龙 (Rescue)、 张燕睿 (                                                | (Condi)、胡明 (Duke)、范盦元 (Ab                                |  |
|   | 教务查询           |   | 校长室             | 60       | el)、刘超杰 (Solo) 、员少文 (Curry) 、郭玉l<br>ird)、高建波 (Jacky) 、刘星星 (Star) 、杨发                                                                                                    | 産 (Wesley) 、尹国涛 (Raymond)<br>光 (Jim)、史玉孝 (Milin) 、丁琴琴 | 、程第彭 (Cherry)、<br>(Julie)、欧阳香涛 (Va | 晋丹凤(Dora)、毛凯(Smile)、杨晓静(Miy<br>ine)、陈永华、瑶瑶、张雪晨(Harvey)、曹媛 | ya) 、王新社 (Karl) 、邓聪 (Dick) 、张肯龙 (Ray) 、赵 非 (<br>汚 (Sunny) 、陈进 (Haseo) 、张春娥 (Verna) 、 牛浩 (Wave | (Amber) 、张伟 (Wegge)、杨金鹮 (Kb<br>e) 、苏小东 (Danny) 、张攀幸 (Tod |  |
|   | 行政预管理          | > |                 |          | 、史久波、熙元天(Michael)、列波(Mocha)、闪環(Fingal)、未元珍(Tanoy)、王仲(Jade)、史久波(Jenny)、於繁約(Bruce)、史久波(Jenny)、丁语號(Maggie)、冊載芳(Sunny)、高粱(Aimee)、汪金蘭(Foxi)、厚地地(Rose)、算<br>(Lucv)、马克方(Mellosa) |                                                       |                                    |                                                           |                                                                                               |                                                          |  |
|   | 选修班管理          | > | 督导室             | 1        | 陈永华                                                                                                    |                                                       |                                    |                                                           |                                                                                               |                                                          |  |
| m | 20337.02.00441 |   | 敏科处             | 1        | 陈永华                                                                                                    |                                                       |                                    |                                                           |                                                                                               |                                                          |  |
| - | 2AWI MI PROL   |   | 总务处             | 5        | 苏小东、陈永华、沈旭泉、王3、范盦元                                                                                                    |                                                       |                                    |                                                           |                                                                                               |                                                          |  |
| • | 系统设置           | > | 党支部             | 1        | 時永华                                                                                                    |                                                       |                                    |                                                           |                                                                                               |                                                          |  |
|   |                |   | 后勤处             | 1        | 陈永华                                                                                                    |                                                       |                                    |                                                           |                                                                                               |                                                          |  |
|   |                |   | 学生处             | 3        | 苏小东、陈永华、瑶瑶                                                                                                    |                                                       |                                    |                                                           |                                                                                               |                                                          |  |
|   |                |   | 年级数学部           | 1        | 84-10                                                                                                    |                                                       |                                    |                                                           |                                                                                               |                                                          |  |
|   |                |   | 較务处             | 6        | 丁忠堆、亭雷、张芝静、咸敏殿、王薇、陈永华                                                                                                    |                                                       |                                    |                                                           |                                                                                               |                                                          |  |
|   |                |   | 較研室             | 2        | 陈永华、kkk                                                                                                    |                                                       |                                    |                                                           |                                                                                               |                                                          |  |
|   |                |   | 电赦中心            | 3        | 陈永华、mark、苏小东 (Danny)                                                                                                    |                                                       |                                    |                                                           |                                                                                               |                                                          |  |
|   |                |   | 学校办公室           | 1        | 陈永华                                                                                                    |                                                       |                                    |                                                           |                                                                                               |                                                          |  |
|   |                |   | 财务室             | 1        | 陈永华                                                                                                    |                                                       |                                    |                                                           |                                                                                               |                                                          |  |
|   |                |   | 人事科             | 1        | 陈永华                                                                                                    |                                                       |                                    |                                                           |                                                                                               |                                                          |  |
|   |                |   |                 |          |                                                                                                    |                                                       |                                    |                                                           |                                                                                               |                                                          |  |
|   |                |   |                 |          |                                                                                                    |                                                       |                                    |                                                           |                                                                                               |                                                          |  |
|   |                |   |                 |          |                                                                                                    |                                                       |                                    |                                                           | 激活 V<br>转到"设计                                                                                 | Vindows<br>置"以激活 Windows。                                |  |
|   |                |   |                 |          |                                                                                                    | BCE76C+r. Linearch/                                   | CONTRACTOR AND AND                 |                                                           |                                                                                               |                                                          |  |

| 🚯 教务设置       | Î |               |              |      |          |  |       | x2211.17-150 🏦 🚨 🖵 🕬 | ම එ []<br>Language → |
|--------------|---|---------------|--------------|------|----------|--|-------|----------------------|----------------------|
| ● 学科课程       | ~ | 任秋重用 - 8      | 1月分组查询 课则数查询 |      |          |  |       |                      |                      |
| 学科课程管理       |   | 学年: 2018-2019 | → 学期: 第一学明   | ✓ ¥8 | 学段: 初中 ~ |  |       |                      | 下载                   |
| 較材目录         |   | 科目            | 预制           |      | 初中一年级    |  | 初中二年级 | 初中三年级                |                      |
| 知识点配置        |   | 语文            | 7            |      | 0        |  | 7     | 0                    |                      |
| 20-57-57-16  |   | 数学            | 7            |      | 0        |  | 7     | 0                    |                      |
| 93.95 12 0 0 |   | 外语            | 7            |      | 0        |  | 7     | 0                    |                      |
| □ 行政班管理      | > | 物理            | 4            |      |          |  | 4     | 0                    |                      |
| 🖸 选修班管理      | > | 化学            | 4            |      |          |  |       | 0                    |                      |
| 前 教研各课组      |   | 生命科学          | 4            |      |          |  | 2     | 0                    |                      |
| O =5001000   | > | 思想政治          | 4            |      |          |  |       |                      |                      |
| - MORENCEA   |   | 历史            | 4            |      | 0        |  | 2     |                      |                      |
|              |   | 地理            | 1            |      | 0        |  |       |                      |                      |
|              |   | 音乐            | 1            |      | 0        |  |       |                      |                      |
|              |   | 体育与健身         |              |      | 0        |  | 2     | 0                    |                      |
|              |   | 英术            |              |      | 0        |  |       |                      |                      |
|              |   | 劳动技术          |              |      | 0        |  | 1     |                      |                      |
|              |   | 思想品德          |              |      | 0        |  | 2     | 0                    |                      |
|              |   | 科学            |              |      | 0        |  |       |                      |                      |
|              |   | 艺术            |              |      |          |  | 0     | 0                    |                      |
|              |   | 社会            |              |      |          |  |       | 0                    |                      |
|              |   |               |              |      |          |  |       |                      |                      |
|              |   |               |              |      |          |  |       |                      |                      |
|              |   |               |              |      |          |  |       |                      |                      |
|              |   |               |              |      |          |  |       |                      |                      |
| _            |   |               |              |      |          |  |       | 激活 Windows           |                      |
|              |   |               |              |      |          |  |       | SALE SARAH WINGOWS   | ·                    |

#### 17) 学生分班

对未分班的学生进行单个和批量进行分班,如下图:

| 🚯 教务设置  | i |            |                                    |         |             |            | X020155,赤小坊 🏦 🔑 🗔 🔮 😃 🎦<br>Language 🗸 |
|---------|---|------------|------------------------------------|---------|-------------|------------|---------------------------------------|
| ■ 学科课程  | > | 行政明分班 批量分班 |                                    |         |             |            |                                       |
| ① 行政預管理 | ~ | 单位         | 分班                                 |         |             |            |                                       |
| 学生分析    |   | 請输入关键字 Q.  | <b>孝年: 2018-2019 ∨ 孝期: 第一</b> 孝期   |         |             |            |                                       |
| 行政班课程   |   | ▽ \师悦中学    | 班级名称: 🧿 1 班 🔷 2 班 🔷 3 班            | ○4班 ○5日 | 旺 06班       |            |                                       |
| 行政班任教   |   | 预初         |                                    |         |             | + 07794    |                                       |
| 🖸 选修班管理 | > | 初中一年级      | 日分班学生                              | 请输入关    |             | 未分班学生      | 語編入关键字 Q                              |
| 前 教研告课组 |   | 初中二年级      | alan2(alan2)                       |         |             | 陈小华(alan1) |                                       |
| ♦ 系统设置  | > | 初中三年级      | 李小(zyc0001)                        |         |             |            |                                       |
|         |   | 南中一年级      | _ 蔡小菁(zyc0003)                     |         |             |            |                                       |
|         |   | 高中三年级      | 李兰芽(zyc0005)<br>condi001(condi001) |         |             |            |                                       |
|         |   |            |                                    |         |             |            |                                       |
|         |   |            |                                    |         |             |            |                                       |
|         |   |            |                                    |         |             |            |                                       |
|         |   |            |                                    |         |             |            |                                       |
|         |   |            |                                    |         |             |            |                                       |
|         |   |            |                                    |         |             |            |                                       |
|         |   |            |                                    |         |             |            |                                       |
|         |   |            |                                    |         |             |            |                                       |
|         |   |            |                                    |         |             |            |                                       |
|         |   |            |                                    |         |             |            |                                       |
|         |   |            |                                    |         |             |            | White Mindows                         |
|         |   |            |                                    |         |             |            | 的G古 WINDOWS<br>转到"设置"以激活 Windows。     |
|         |   |            |                                    | 版权所有:上  | 海蛎悦信息科技有限公司 |            |                                       |

18) 行政班课程

年级上的课程、班级上的课程都可以在此处按年度、学期进行单个和批量维护,以及对 应的周课时和总课时数,如下图:

| 🚯 教务设置     |                                        |                            |                           |       |      | 5011年初 🏦 🔑 🖵 🛛 🕁 🚼<br>Language 🚽 |
|------------|----------------------------------------|----------------------------|---------------------------|-------|------|----------------------------------|
| 学科课程 >     | 单位                                     | 初中一年级 课程                   |                           |       |      |                                  |
| ① 行政預管理 ~  | 諸協入关鍵字の                                | 学年: 2018-2019 > 学期: 第一学期 > | 班级: 初中─年级1班 ∨             |       |      | 批量 新增                            |
| 学生分班       | ▼ 师悦中学                                 | 课程名称                       | 课程简称                      | 所属分类  | 周谍时数 | 课程级别                             |
| 行政期課程      | 初中一年级                                  | 通文                         | 语文                        | 基础型课程 |      | 本单位课程                            |
| 行政责任教      | 初中二年级                                  | 数学                         | 数学                        | 基础型课程 |      | 本单位课程                            |
| <b>A</b>   | 初中三年级                                  | 外语                         | 外语                        | 基础型课程 |      | 本单位课程                            |
| □ 通際費官理 >  | 高中—年级                                  | - 物理                       | 物理                        | 基础型课程 |      | 本单位课程                            |
| 前 教研备课组    | $\overline{a}(x) = dx \overline{a}(x)$ | 化学                         | 化学                        | 基础型课程 |      | 本单位课程                            |
| ✿ 系统设置 >   | 107-40                                 | 生命科学                       | 生物                        | 基础型课程 |      | 本单位课程                            |
|            | 扁甲三年取                                  | 思想政治                       | 政治                        | 基础型课程 |      | 本单位逻程                            |
|            | 预初                                     | 历史                         | 历史                        | 基础型课程 |      | 本单位课程                            |
|            |                                        | - 地理                       | 地理                        | 基础型课程 |      | 本单位课程                            |
|            |                                        | 音乐                         | 音乐                        | 基础型课程 |      | 本单位课程                            |
|            |                                        |                            |                           |       |      |                                  |
| <b>E</b> 2 |                                        | 修改 253                     |                           |       |      | 烈沽 WINDOWS<br>時到"设置"以激活 Windows。 |
|            |                                        |                            | <b>运行运去,上海由均产自创法</b> 面积公司 |       |      |                                  |

19) 行政班任教

可以按年度学期,对班级课程上课的教师进行单个和批量进行维护,一个班级学科可以允许有多个老师进行任教,如下图:

| 🚯 教务设计  | ĩ |          |               |            |            |            |            | 100日間、李小杉 🏦 🚨 🗔 💿 😃 []<br>Language 🗸 |
|---------|---|----------|---------------|------------|------------|------------|------------|--------------------------------------|
| 8 学科课程  | > | 单位       | 学年: 2018-2019 | ◇ 学期: 第一学期 |            |            |            | 导入                                   |
| □ 行政班管理 | ~ | 請輸入关键字 Q | 学科            | 初一1班       | 初一2班       |            | 初一3班       | 初一4班                                 |
| 学生分班    |   | ▼ 师悦中学   | 道文            | 程開影×       | ▶ 苏小东 ×    | 44         | 44         | 4+                                   |
| 行政进课程   |   | 预制       | 数学            | 程商彭×       | ▶ 苏小东×     | 44         | <b>4</b> 4 | 44                                   |
| 行政抓任教   |   | 初中一年级    | 外语            | 程貢彭×       | ▶ 苏小东 ×    | 4.         | 4.         | <b>A</b> +                           |
| 🖄 选修班管理 | > | 初中二年版    | 物理            | 程開影×       | •          | 4.         | 4          | 4                                    |
| 前 教研备课组 |   | 高中一年级    | 4-2           |            |            | 24         |            | â.                                   |
| 豪族设置    | > | 高中二年级    |               |            |            | -          | -          | -                                    |
|         |   | 高中三年级    | 2140          |            | •          |            |            |                                      |
|         |   |          | 政治            |            | •          | *          | *          | *                                    |
|         |   |          | 历史            | 4          | •          | <b>4</b> + | <b>Å</b> + | å+                                   |
|         |   |          | 地理            | 4          | •          | <b>4</b> + | 4+         | <b>4</b> -                           |
|         |   |          | 音乐            | 4          | •          | 4+         | <b>4</b> + | <b>A</b> +                           |
|         |   |          |               |            |            |            |            | 2017 116 ad august                   |
|         |   |          |               |            |            |            |            | ioxia WINDOWS<br>转到"设置"以激活 Windows。  |
|         |   |          |               | 版权所有: 上沟   | 师说信息科技有限公司 |            |            |                                      |

20) 选修班管理

对学校所开的选修学科进行维护,包括了校本课程、新高考选课和选修班课程,以 及班级对应的学生,选修班的课时数,任教,课程的开始日期进行维护,后期可以和校

## 本选课系统以及新高考选课进行数据互通,如下图:

| 🚯 教务设计        | ï  |       |                       |                       |             |      |      |       |             |      |                      | xxxx.本小約 🏦 臭 | 다. 이 아 []<br>Language 🗸 |
|---------------|----|-------|-----------------------|-----------------------|-------------|------|------|-------|-------------|------|----------------------|--------------|-------------------------|
| ■ 学科课程        | -> | 2018- | 2019 ~                | 第一学期                  | ~ 课程类型      | ~    | 年级   | ~ 編入語 | 伊班名称、简称 Q   |      |                      | 复制 新建        | 导入 导入学生                 |
| □ 行政張管理       | >  |       | 造修照名称                 | 简称                    | 造修课程名称      | 周课时数 | 总课时数 | 上课被室  | 学生来源        | 课程学期 | 开课学年学期               | 任课教师         | 操作                      |
| 🗇 选修班管理       | ~  |       | 昭琴课 (1)班              | 钢琴课 (1)班              | 纲琴课         | 0    | 20   |       | 预初          | 1    | 2018-2019学年<br>第一学期  |              | <b>B 1 2 4</b>          |
| 校本选课<br>新高考选课 |    |       | 捕菌 班                  | 插画 班                  | 浙西          | 1    | 20   |       | 高中一年级       | 1    | 2018-2019学年<br>第一学期  |              | 07 10° Q                |
| 选修班课程         |    |       | 我们的数字油画 (1)班          | 我们的数字油画<br>(1)班       | 我们的数字油画     | 0    | 30   |       | 高中二年级       | 1    | 2018-2019学年<br>第一学期  |              | <b>₿</b> 🖒 Q            |
| 前 教研新课组       |    |       | php (1)班级             | php (1)班级             | php         | 0    | 20   |       | 高中一年级高中二年级  | 1    | 2018-2019学年<br>第一学期  |              | 07 10 Q                 |
| ♀ 系统设置        | >  |       | 古帝腊神话传说 (1)班级         | 古希腊神话传说<br>(1)班级      | 古希腊神话传说     | 0    | 20   |       | 高中一年级高中二年级  | 1    | 2018-2019学年<br>第一学期  |              | <b>B C</b> Q            |
|               |    |       | 逻辑思维游戏 (1)班级          | 逻辑思维游戏<br>(1)班级       | 逻辑思维游戏      | 0    | 20   |       | 高中一年级高中二年级  | 1    | 2018-2019学年<br>第一学期  |              | <b>B 1 2 4</b>          |
|               |    |       | 2018游泳与救生 (1)班级       | 2018游泳与救<br>生 (1)班级   | 2018游泳与教生   | 0    | 20   |       | 高中一年级高中二年级  | 1    | 2018-2019学年<br>第一学期  |              | <b>B 1 2 4</b>          |
|               |    |       | 2019服装设计与制作 (1)班<br>级 | 2019服装设计<br>与制作 (1)班级 | 2019服装设计与制作 | 0    | 20   |       | 高中一年级高中二年级  | 1    | 2018-2019-詳年<br>第一学期 |              | <b>B (</b> ) Q          |
|               |    |       | 彩斓珊瑚 (1)斑级            | 班斓珊瑚 (1)班<br>级        | 斑斓珊瑚        | 0    | 20   |       | 高中一年级、高中二年级 | 1    | 2018-2019学年<br>第一学期  |              | <b>B 1 2 4</b>          |
|               |    |       | 数学补差提升 (1)班级          | 数学补差提升<br>(1)班级       | 数学补差提升      | 0    | 20   |       | 高中一年级高中二年级  | 1    | 2018-2019学年<br>第一学期  |              | <b>B 1 2 4</b>          |
|               |    |       | 女子养成班 (1)班级           | 女子养成班(1)<br>班级        | 女子莽成班       | 0    | 20   |       | 高中一年级高中二年级  | 1    | 2018-2019学年<br>第一学期  |              | 07 10° a                |
|               |    |       | 萘芑 (1)班级              | 茶艺 (1)斑缎              | 豪艺          | 0    | 20   |       | 高中一年级高中二年级  | 1    | 2018-2019学年<br>第一学期  |              | 18 10 Q                 |
|               |    |       | 生活社交礼仪 (1)班级          | 生活社交礼仪<br>(1)班级       | 生活社交礼仪      | 0    | 20   |       | 高中一年级、高中二年级 | 1    | 2018-2019学年<br>第一学期  |              | <b>B C</b> Q            |
|               |    |       | 百变小红帽 (1)班级           | 百变小红帽 (1)<br>3465     | 百变小红帽       | 0    | 20   |       | 高中二年级       | 1    | 2018-2019学年<br>每—学明  | 激活 Windows   | <b>B D</b> Q            |

## 21) 教研备课组

对学校的教研组和备课组进行维护,如下图

| 🚯 教务设置    |      |         |       |                                            |       |              | 00日第1月中小和 🏦 🚇 🗔 🛛 🕹 🚼<br>Language 🗸 |
|-----------|------|---------|-------|--------------------------------------------|-------|--------------|-------------------------------------|
| 学科课程 >    | 較研發課 | 組       |       |                                            |       |              |                                     |
| □ 行政班管理 > |      |         |       |                                            |       |              | 新增                                  |
| ☑ 选修班管理 > | 序号   | 教研组名称   | 学科    | 年级                                         | 救研组组长 | 电活号码         | 操作                                  |
| 的 教研各課組   | 1    | 语文赦研智课组 | 语文    | 预初,初中一年级,初中二年级,初中三年级,<br>高中一年级,高中二年级,高中三年级 | 通道    |              | <b>¢</b> ; (?)                      |
| ✿ 系统设置 >  | 2    | 测试备课组   | 数学,外语 | 高中一年级,高中二年级                                |       | 029-23455432 | <b>0</b> ; (2)                      |
|           | 21   | 111     | 外语    | 预制                                         |       |              | <b>0</b> ; (7)                      |
|           | 211  | 数学软研组   | 数学    | 预初,初中一年级,初中二年级,初中三年级,<br>高中一年级,高中二年级,高中三年级 | 陈永华   |              | <b>o</b> ; [2]                      |
| E         |      |         |       | 80%41 - 180%69384450-00                    |       |              | 創活 Windows<br>egg" (Wall Windows,   |
|           |      |         |       | 版权所有:上海师倪信息科技有限公司                          |       |              |                                     |

| 🚯 教务设计  | 置 |              |        |             |      | 武器型、李小杉 🏦 뵞 🗔 🌒 🖒 🐫 🚼<br>Language 🗸 |
|---------|---|--------------|--------|-------------|------|-------------------------------------|
| ■ 学科課程  |   | 紋研告课组        |        |             |      |                                     |
| ① 行政預管理 | > | 当前操作:语文軟研备课组 |        |             |      | 返回新增                                |
| 🖾 选修预管理 | > | 序号 般研组名称     | 学科     | 备课组长        | 电活号码 | 提作                                  |
| 🏛 教研新課組 |   | 1 高二语文音课组    | 语文     | 卢盦宇 (Yoin)  |      | ۵ 🗴                                 |
| ✿ 系统设置  | > |              |        |             |      |                                     |
|         |   |              |        |             |      |                                     |
|         |   |              |        |             |      |                                     |
|         |   |              |        |             |      |                                     |
|         |   |              |        |             |      |                                     |
|         |   |              |        |             |      |                                     |
|         |   |              |        |             |      |                                     |
|         |   |              |        |             |      |                                     |
|         |   |              |        |             |      |                                     |
|         |   |              |        |             |      |                                     |
|         |   |              |        |             |      |                                     |
|         |   |              |        |             |      |                                     |
|         |   |              |        |             |      |                                     |
|         |   |              |        |             |      |                                     |
|         |   |              |        |             |      |                                     |
|         |   |              |        |             |      |                                     |
|         |   |              |        |             |      | 激活 Windows                          |
| E       |   |              |        |             |      | 转到"设置"以激活 Windows。                  |
|         |   |              | 版积新有:上 | 海师说信息科技有限公司 |      |                                     |

22) 系统设置

系统设置包括了对上课时间段、权限管理以及日志管理的维护,具体的如下图:

| 🚯 数     | 务设置            | ĩ |      |    |      |      |      |       |       | xxee.=++=: 🟦 🔰 🖵                   | 0 Ů C           |
|---------|----------------|---|------|----|------|------|------|-------|-------|------------------------------------|-----------------|
| 🖉 学科课   | 睈              | > | 上课节次 |    |      |      |      |       |       |                                    |                 |
| 田 行政班的  | 管理             | > |      |    |      |      |      |       |       | 8736                               | がん 新増           |
| 🖄 24899 | 管理             | > |      | 序号 | 名称   | 上课时段 | 上课展性 | 开始时间  | 结束时间  | 述用星期                               | 操作              |
| 前 教研告:  | 课组             |   |      | 1  | 第一节课 | 上午   | 上课   | 08:00 | 08:45 | 星期一星期二星期四星期五                       | C2              |
| ● 系统设置  | 2              | ~ |      | 2  | 第二节课 | 上午   | 上课   | 08:55 | 09:40 | 星時一星期二星期四星期五                       | 8               |
| 上评题     | NAB            |   |      | 3  | 第三节课 | 上牛   | 上课   | 09:50 | 10:35 | 星期一星期二星期四星期五                       | 8               |
| 权限管     | <sup>会</sup> 理 |   |      | 4  | 第四节课 | 上午   | 上课   | 11:20 | 12:05 | 星期一星期二星期四星期五                       | ß               |
| 系统E     | 志              |   |      | 5  | 第五节课 | 上午   | 上课   | 13:30 | 13:45 | 星期一星期二星期四星期五                       | Ø               |
|         |                |   |      | 6  | 第六节课 | 下午   | 上课   | 13:55 | 14:40 | 星時一星時二星時四星時五                       | ß               |
|         |                |   |      | 7  | 第七节课 | 下午   | 上课   | 14:50 | 15:35 | 星時一星時二星時四星時五                       | ß               |
|         |                |   |      | 8  | 第八节课 | 下午   | 上课   | 15:45 | 16:15 | 星响一星响二星响四星响五                       | ß               |
|         |                |   |      | 9  | 篇九节课 | 下午   | 上课   | 16:30 | 17:10 | 星期一、星期二、星期四、星期五                    | ß               |
|         |                |   |      |    |      |      |      |       |       |                                    |                 |
|         |                |   |      |    |      |      |      |       |       |                                    |                 |
|         |                |   |      |    |      |      |      |       |       |                                    |                 |
|         |                |   |      |    |      |      |      |       |       |                                    |                 |
|         |                |   |      |    |      |      |      |       |       |                                    |                 |
|         |                |   |      |    |      |      |      |       |       |                                    |                 |
|         |                |   |      |    |      |      |      |       |       |                                    |                 |
|         |                |   |      |    |      |      |      |       |       | 2005年14/indexus                    |                 |
| =2      |                |   | 2010 |    |      |      |      |       |       | 湖()古 Windows<br>转到"设置"(),谢扬 Window | /S <sub>o</sub> |
|         |                |   |      |    |      |      |      |       |       | 10000-1                            |                 |

| 🚯 教务设置    |              |       | XXBHZ、李小治 🏦 🔎 🗔 🛛 😃 🕻 C<br>Language 🗸 |
|-----------|--------------|-------|---------------------------------------|
| 局 学科课程 →  | 授权 角色管理      |       |                                       |
| □ 行政研管理 → | 接近源授权 く 点击査: | 间接权法意 |                                       |
| ☑ 选修班管理 > | ▼ □ 数务设置平台   | 意告    |                                       |
| 前 教研备课组   | ▼ ♀ 学科课程     |       |                                       |
| ◆ 系统设置 ~  | ▼ □ 学科课程管理   | 点击选择  |                                       |
| 上课时间段     | 新增一级分类       |       |                                       |
| 权限管理      | 停改课程, 类型     | 織肉    |                                       |
| 彩绘日本      | 一一题除课程、类型    |       |                                       |
| 20221240  | 立石           |       |                                       |
|           | 較材目录         |       |                                       |
|           | ▼ □ 知识点配置    | φ.Δ.  |                                       |
|           | 新增一级节点       |       |                                       |
|           | □ 初始化        | 点击遗译  |                                       |
|           | 新增子节点        |       |                                       |
|           | - 修改         | 82    |                                       |
|           | 一 想除         |       |                                       |
|           | 22           |       |                                       |
|           | マ 🗌 較新壹询     |       |                                       |
|           | ▼            |       |                                       |
|           | □ 下舭         |       |                                       |
|           | 查查           |       |                                       |
|           | ▽ □ 教师分组查询   |       |                                       |
|           | 遊不 □         |       | 激活 Windows                            |
| E         | 直査           |       | 转到"设置"以激活 Windows。                    |

| 🚯 教务设置     |            |                 |              |                                                                                                    | 欢迎想,李小龙 ] | 産 🚇 🗆 ● む 🖸<br>Language 🗸 |
|------------|------------|-----------------|--------------|----------------------------------------------------------------------------------------------------|-----------|---------------------------|
| ■ 学科课程     | 全部时间: 全部时间 | > 操作人:          | 请输入操作人50字以内  | 最否操作成功: 语选择 🗸 宣询                                                                                                    |           |                           |
| □ 行政班管理    | 2 提作人      | 登录IP            | 操作模块         | 操作日志                                                                                                    | 是否操作成功    | 操作时间                      |
| 💭 洗修研管理    | 李小龙        | 113.139.212.207 | 桌面消息         | 查询未读消息                                                                                                    | 成功        | 2018-11-13 21:38:44       |
|            | 季小龙        | 10.0.0.1        | 桌面消息         | 查询未读消息                                                                                                    | 成功        | 2018-11-13 13:58:02       |
| 1111 較材發課組 | 防水华        | 117.89.77.60    | 应回消息         | 查询未读调思                                                                                                    | 成功        | 2018-11-13 13:30:10       |
| ✿ 系统设置     | / 防水华      | 61.171.26.219   | 桌面消息         | 豐海未渡與意                                                                                                    | 成功        | 2018-11-13 13:30:03       |
| 上课时间段      | 廖小龙        | 10.0.0.1        | 桌面消息         | 查说未读消息                                                                                                    | 成功        | 2018-11-13 11:29:31       |
| 权限管理       | 高建波        | 61.171.26.219   | 桌面消息         | 查询未读消息                                                                                                    | 成功        | 2018-11-11 20:13:13       |
|            | 朱丽         | 61.171.26.219   | 桌面消息         | 查询未读英思                                                                                                    | 成功        | 2018-11-11 15:09:27       |
| 55061145   | 高建波        | 10.0.0.1        | 桌面消息         | 查询未读消息                                                                                                    | 成功        | 2018-11-11 13:37:27       |
|            | 高建波        | 10.0.0.1        | 桌面消息         | 查询未读消息                                                                                                    | 成功        | 2018-11-11 13:35:28       |
|            | 1636       | 10.0.0.1        | 直開消息         | 豐润未遂與思                                                                                                    | 成功        | 2018-11-10 23:32:35       |
|            | 陈永华        | 61.171.26.219   | 桌面消息         | 查询未读词思                                                                                                    | 成功        | 2018-11-07 18:06:25       |
|            | 陈永华        | 10.0.0.1        | 威国消息         | 查说未读消息                                                                                                    | 成功        | 2018-11-02 16:06:47       |
|            | 随永华        | 10.0.0.1        | 皇面消息         | 查询未读调思                                                                                                    | 成功        | 2018-11-02 16:05:36       |
|            | 陈永华        | 10.0.0.1        | 桌面消息         | 查询未透消意                                                                                                    | 成功        | 2018-11-02 16:04:03       |
|            | 陈永华        | 10.0.0.1        | 桌面消息         | 查说未读消息                                                                                                    | 成功        | 2018-11-02 16:01:21       |
|            | 隐水华        | 61.171.26.219   | 直面消息         | 查询未读调思                                                                                                    | 成功        | 2018-11-02 11:40:56       |
|            | 3636       | 1.80.210.132    | 桌面消息         | 查询未读消息                                                                                                    | 成功        | 2018-11-01 20:17:59       |
|            | 陈永华        | 61.171.26.219   | 桌面消息         | 查询未读消息                                                                                                    | 成功        | 2018-10-30 15:47:41       |
|            | 程商彭        | 61.171.26.219   | <b>应</b> 面消息 | 查询未读消息                                                                                                    | 成现功       | 2018-10-30 14:19:31       |
|            | 程貢彭        | 61.171.26.219   | 桌面消息         | 查询未透消息                                                                                                    | 成功        | 2018-10-30 11:35:36       |
|            | 程勇彭        | 61.171.26.219   | 桌面消息         | 查询未读消息                                                                                                    | 成功        | 2018-10-30 11:32:00       |
|            | 季小龙        | 10.0.0.1        | 选修班管理        | 過傳經分配字生, classid 87(103a=c384-d090=15a=52083000303, studentids:[bdf90600-0x26-4ccc-a280=e9804c8ead7e, e1b75b4e-0832-4475-ac6F5995e<br>030895, 6c306953-2033-41e4-9d51-a3110715751a, 2803a9e1+edb7-491+abC1-180c1e82a88e] | 成功        | 2018-09-19 04:22:00       |
|            | test001    | 180.165.152.62  | 远修班管理        | 保存选修班: 123123123                                                                                                    | 激感Wind    | 2018-09-11 14:50:16       |
|            |            |                 |              |                                                                                                    | 转到"设置"以其  | 建豪Vindows1 2              |